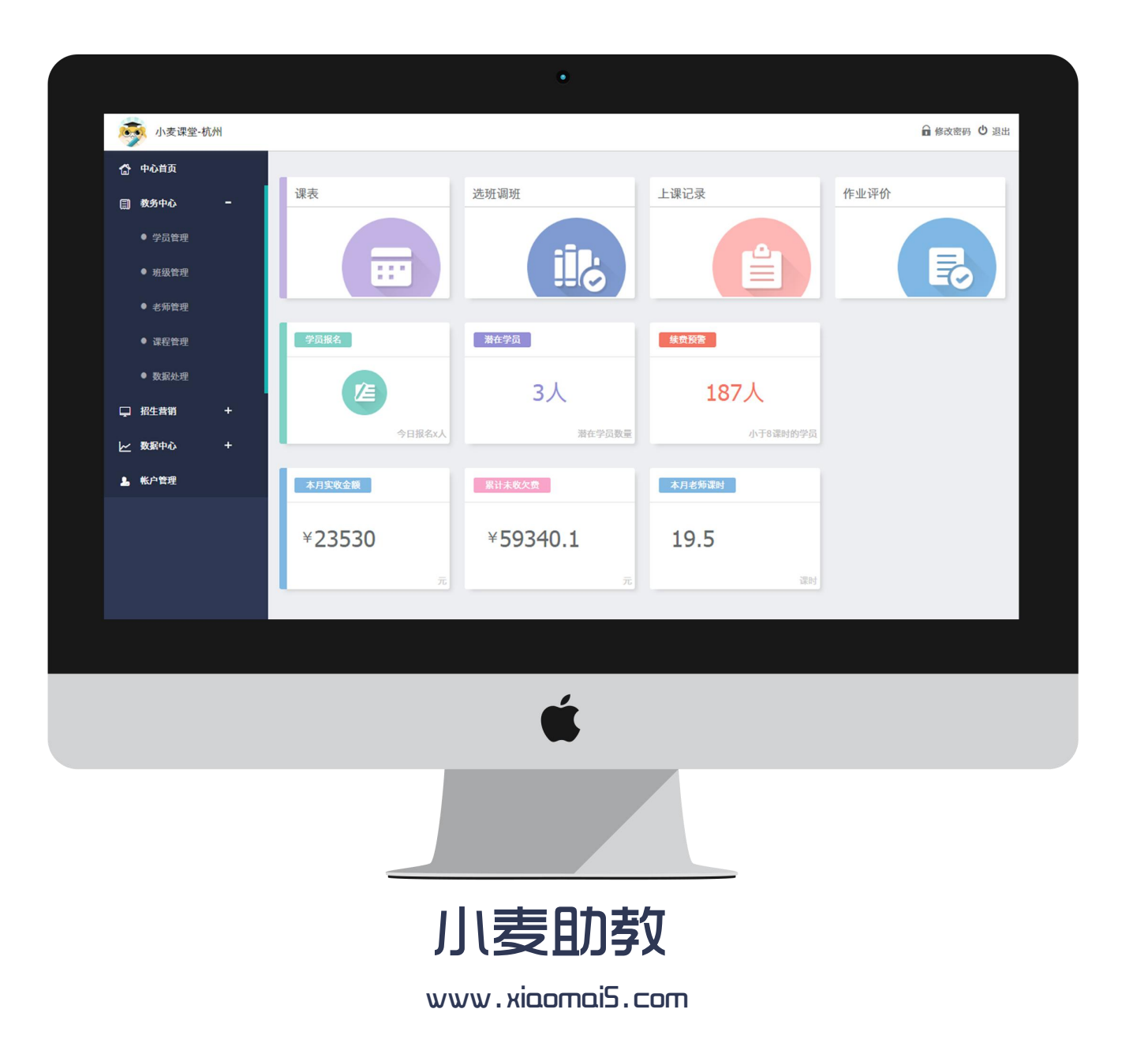

| 目录   |      |       |
|------|------|-------|
| 基础配置 | 应用场景 |       |
| 添加老师 | 学员报名 | 潜在学员  |
| 添加课程 | 学员选班 | 数据处理  |
| 添加班级 | 课消审核 | 添加子账户 |
|      | 补课管理 |       |
|      | 查看报表 |       |

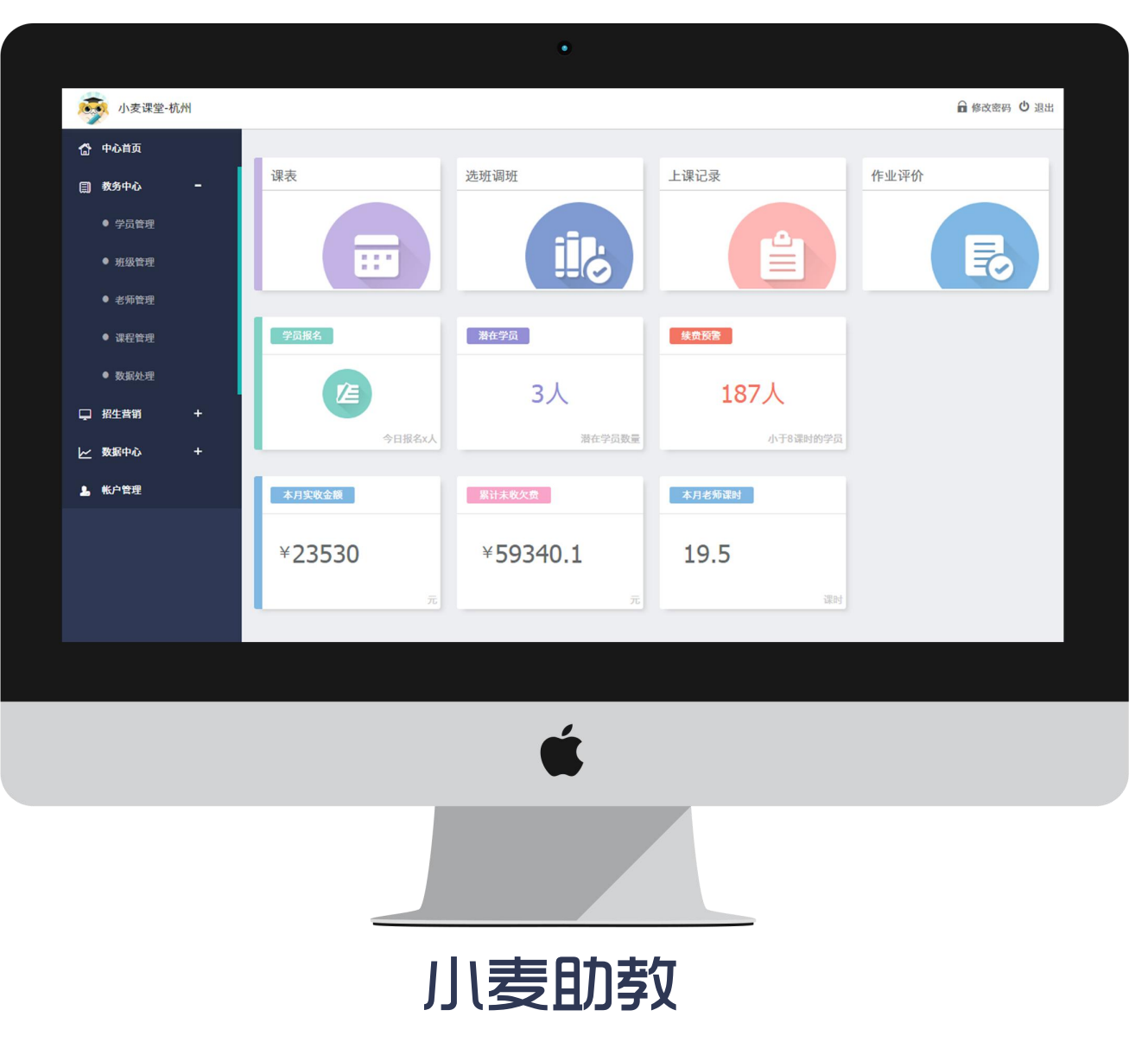

www.xiaomaiS.com

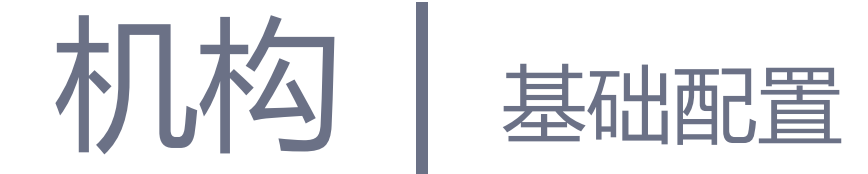

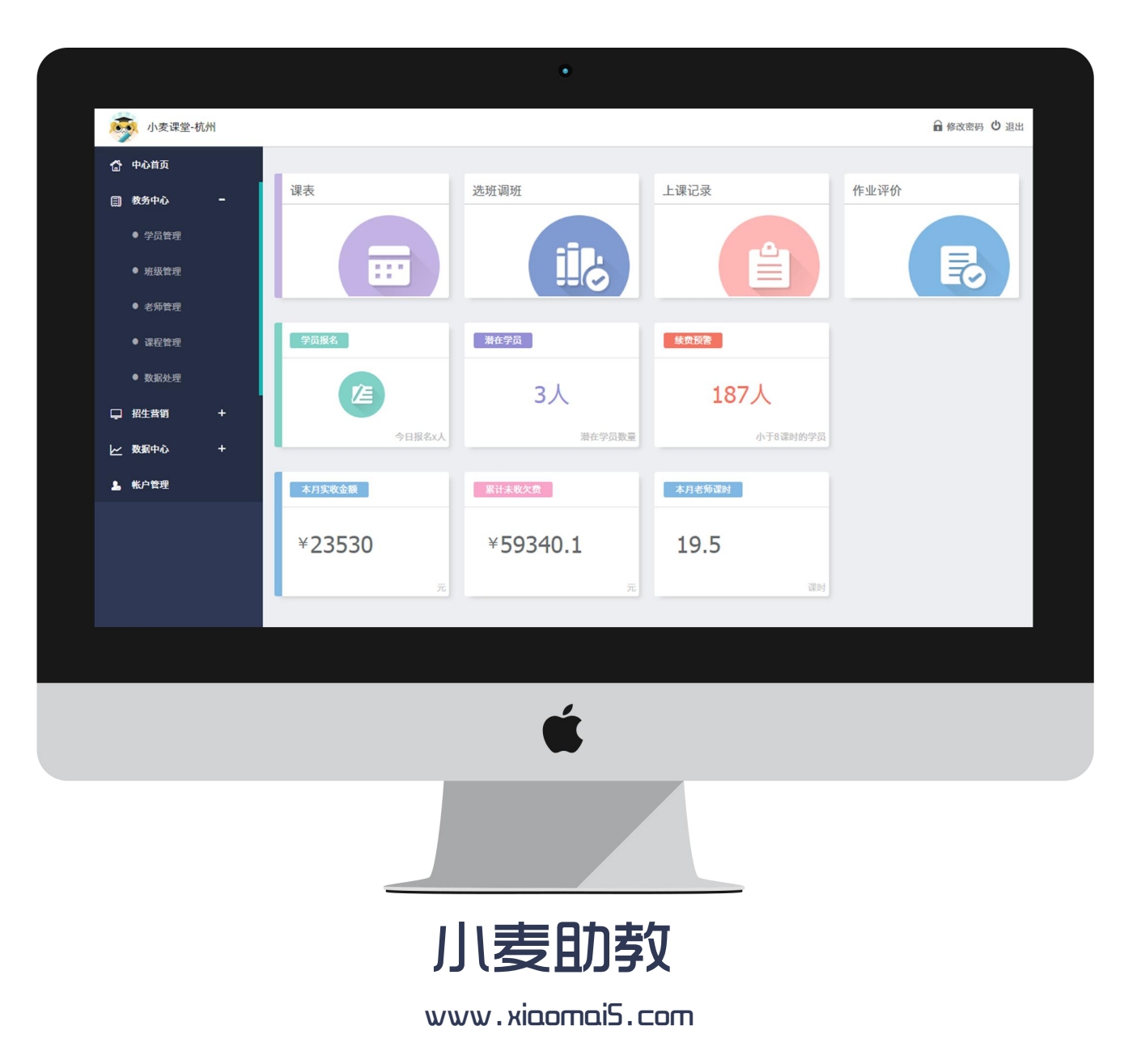

## 电脑端登陆

- 1. 打开谷歌浏览器
- 2. 进入官网www.xiaomai5.com
- 3. 点击机构登录
- 4. 输入账号密码进行登陆

| ● 小麦助教                                                        | 机构登录                              | 机机            | 勾注册                                               | 机材                                                                                                    | 的登录                                               | 机构注册         |                                |   |   |
|---------------------------------------------------------------|-----------------------------------|---------------|---------------------------------------------------|----------------------------------------------------------------------------------------------------|---------------------------------------------------|--------------|--------------------------------|---|---|
| 小麦助教,帮助机构<br>进行管理和业务的信息(                                      | 七升级                               | Center *      | 5-47 PM<br>- 漢译堂-杭州 〜<br>本月乾隆 在读学5<br>¥16,710 137 | <u> </u>                                                                                                    |                                                   |              |                                |   |   |
|                                                               |                                   | まけた用          |                                                   | Emer ♥ 5.47 Mi<br>三 小麦诺亚-朳<br>陈龙出 戸紙<br>本月第时<br>10.5<br>展見の長 田戸田嶋 田<br>ほう 日<br>日<br>日<br>日<br>日<br>日<br>日<br>日<br>日<br>日<br>日<br>日<br>日<br>日 | Н∨<br>●<br>+19.388<br>1900<br>●<br>E<br>2773 ASCR | D 4 D        |                                |   |   |
| 小麦助教                                                          |                                   |               |                                                   | 第6件 <u>会</u> 章武永祥                                                                                                    |                                                   | □ √          | $( \downarrow ) \rightarrow )$ | ₽ |   |
| 小麦助教                                                          | <b>帐号密码登录</b><br><u>用户名</u><br>密码 | <u>a</u><br>& |                                                   |                                                                                                    |                                                   | ( <b>#</b> ) |                                |   | _ |
| 帮助培训机构进行管理和业务的信息化升级<br>● 教学教务同步开展<br>● 家校师生信息共存<br>● 文付流程安全快速 | ( 登录<br>申请加入 >                    |               |                                                   |                                                                                                    |                                                   |              |                                |   |   |
| < 返回1                                                         | <b>河</b> 首页                       |               |                                                   |                                                                                                    |                                                   |              |                                |   |   |

## 添加老师

- 1. 在左侧菜单栏选择教务中心 -
  - 老师管理
- 点击左上角的"添加老师",填
   写老师基本信息并保存
- 3. 点击老师姓名可编辑老师基础

信息

| APR 管理         通常认为社会年机号         ① D E                                                                                                    |      |        |
|----------------------------------------------------------------------------------------------------|------|--------|
| 新約入姓名年明号       ② 重重       法務4目 ③ 法務4回 ④       法         ・       第約人姓名年明号       ② 重重       法務4日 ④ 透射 ④       本月運时         ・       第加名第       1       第四章       本月運时         ・       第加名第       日日       千 小雪       上月運时       本月運时         ・       第四章       日日       1000       0       0         ・       第四章       日日       1000       0       0       0         ・       第級管理       日日       日日       1000       0       0       0         ・       第級管理       日日       日日       ●       0       0       0       0         ・       第級管理       日日       ●       日日       ●       ●       ●       ●       ●       ●       ●       ●       ●       ●       ●       ●       ●       ●       ●       ●       ●       ●       ●       ●       ●       ●       ●       ●       ●       ●       ●       ●       ●       ●       ●       ●       ●       ●       ●       ●       ●       ●       ●       ●       ●       ●       ●       ●       ●       ●       ●       ●       ●       <                                                                                                    |      |        |
|                                                                                                    |      |        |
|                                                                                                    |      |        |
| ● 学品管理       第       第       第       第       第       12345678001       0       0       0         ● 新設管理       第       第       第       第       第       3071806115       2       0       0         ● 新設管理       第       第       第       第       第       第       3071806115       2       0       0         ● 新設管理       ●       第       第       第       第       8       0       0       0         ● #100       ● #100       ● #100       ● #100       ● #100       ● #100       ●       0       0       0         ● #100       ● #100       ● #100       ● #100       ● #100       ● #100       ●       ●       ●       ●       ●       ●       ●       ●       ●       ●       ●       ●       ●       ●       ●       ●       ●       ●       ●       ●       ●       ●       ●       ●       ●       ●       ●       ●       ●       ●       ●       ●       ●       ●       ●       ●       ●       ●       ●       ●       ●       ●       ●       ●       ●       ●       ●       ●       ●       ●                                                                                                    | 已上课时 | 启用状态   |
| ● 祝公會理       與殘憂       男       百次       13071806115       2       0         ● 成       第       男       数学       1585826980       0       0         ● 水田香田       女       数学       1506898608       0       0         ● 水田香田       ● 水田香田       ● 水田香田       ● 水田香田       ●       ●       ●         ● 松田       ● 水田香田       ● 水田香田       ● 水田香田       ●       ●       ●       ●       ●       ●       ●       ●       ●       ●       ●       ●       ●       ●       ●       ●       ●       ●       ●       ●       ●       ●       ●       ●       ●       ●       ●       ●       ●       ●       ●       ●       ●       ●       ●       ●       ●       ●       ●       ●       ●       ●       ●       ●       ●       ●       ●       ●       ●       ●       ●       ●       ●       ●       ●       ●       ●       ●       ●       ●       ●       ●       ●       ●       ●       ●       ●       ●       ●       ●       ●       ●       ●       ●       ●       ●       ●       ●       ●<                                                                                                    | 0.0  | ۲      |
| ● 預級管理       廃棄       男       数学       15858269860       0       0         ● 注意係       女       数学       1506889608       0       0         ● 注意係       女       数学       1506889608       0       0         ● 注意係       女       数学       1506889608       0       0         ● 注意係       ● 注意係       ● 注意係       ● 注意       ● 注意       ● 注意         ● 注意       ● 注意       ● 注意       ● 注意       ● 注意       ● 注意       ● 注意         ● 算       ● 注意       ● 注意       ● 注意       ● 注意       ● 注意       ● 注意       ● 注意       ● 注意       ● 注意         ● 算       ● 注意       ● 注意       ● 注意       ● 注意       ● 注意       ● 注意       ● 注意       ● 注意         ● 算       ● 注意       ● 注意       ● 注意       ● 注意       ● 注意       ● 注意       ● 注意       ● 注意       ● 注意         ● 算       ● 注意       ● 注意       ● 注意       ● 注意       ● 注意       ● 注意       ● 注意       ● 注意       ● 注意         ● 算       ● 注意       ● 注意       ● 注意       ● 注意       ● 注意       ● 注意       ● 注意       ● 注意       ● 注意       ● 注意       ● 注意       ● 注意       ● 注意       ● 注意       ●                                                                                                    | 27.5 | •      |
| 主統       女       数学       1506899608       0       0         公年秋号       ①       ①       正       正                                                                                                    | 63.0 | 0      |
| 公式       公式       送茶料目 ② 选择性别 ③         公式       登場信 ②       送提性别 ③         (1)       登場信 ③       当前所投班级       累计课时         月       当前所投班级       第       0.0         月       当前所投班级       9.5       0.5         月       第       受 ③ ④ ④ ④ ④       0.0         日       9.7       近回       0.0       0.0         月       9.7       9.7       0.0       0.0       0.0         月       9.7       9.7       0.0       0.0       0.0       0.0       0.0       0.0       0.0       0.0       0.0       0.0       0.0       0.0       0.0       0.0       0.0       0.0       0.0       0.0       0.0       0.0       0.0       0.0       0.0       0.0       0.0       0.0       0.0       0.0       0.0       0.0       0.0       0.0       0.0       0.0       0.0       0.0       0.0       0.0       0.0       0.0       0.0       0.0       0.0       0.0       0.0       0.0       0.0       0.0       0.0       0.0       0.0       0.0       0.0       0.0       0.0       0.0       0.0       0.0       0.0       0.0       0.0       0.0                                                                                                    | 1.0  | C      |
| APE 40.4       C 安安       选择科目 ② 选择创 ③         Data       性別       老师信息       X       累计课时         Data       男       当前所投班级       0.0         算       当前所投班级       9.0       0.0         支       野       当前所投班级       9.5       0.0         算       男       当前所投班级       9.5       0.0         基础信息       当前所投班级       9.5       0.0       0.0         发       男       全       原系手机号       1520069362       0.0         置长科目 语文       〇       1520069362       0.0       1520069362       0.0         置长科目 语文       〇       1520069362       1520069362       1520069362       1520069362       1520069362       1520069362       1520069362       1520069362       1520069362       1520069362       1520069362       1520069362       1520069362       1520069362       1520069362       1520069362       1520069362       1520069362       1520069362       1520069362       1520069362       1520069362       1520069362       1520069362       1520069362       1520069362       1520069362       1520069362       1520069362       1520069362       1520069362       1520069362       1520069362       1520069362       1520069362       1520069362       1520069362< | 2.0  |        |
| 推卸       老师信息       X       累计课时         男       多       多       0.0         男       近日       第       0.0         男       女       #36       0.0         男       女       第       0.0         男       女       第       0.0         男       女       第       0.0         男       女       9       9       0.0         男       夏       9       9       0.0         最       第       9.5       0.0       0.0         支       13520069362       0.0       0.0       0.0         日       男       ○       ○       9       0.0       0.0         日       万       0.0       0.0       0.0       0.0       0.0       0.0       0.0       0.0       0.0       0.0       0.0       0.0       0.0       0.0       0.0       0.0       0.0       0.0       0.0       0.0       0.0       0.0       0.0       0.0       0.0       0.0       0.0       0.0       0.0       0.0       0.0       0.0       0.0       0.0       0.0       0.0       0.0       0.0       0.0       0.0       0.0 </td <td>62.5</td> <td>۲</td>                                                                                                    | 62.5 | ۲      |
| 性別       老畑信息       客川       案川満时         男       当前所授班级       0.0         男       当前所授班级       0.0         女       姓名 御冠慧       0.0         男       佐名 御冠慧       0.0         男       近名 ● 男 ● 女 ● 保密       0.5         女       取系手机号 1520069362       0.0         男       近长科目 语文 ○       2.5         男       男       1.52         男       女       1.52         男       女       1.52         男       女       1.52         男       1.52       1.52         日       1.52       1.52         日       1.52       1.52         日       1.52       1.52         日       1.52       1.52         日       1.52       1.52         日       1.52       1.52         日       1.52       1.52         日       1.52       1.52         日       1.52       1.52         日       1.52       1.52         日       1.52       1.52         日       1.52       1.52         日       1.52         日       1.52                                                                                                    | 51.0 | ۲      |
| 新     基础信息     当前所使班级     0.0       月      6.0     0.0       分       0.0       女     姓名     #证述     0.0       月       0.0       女     姓名     #证述     0.0       月       0.0       月       0.0       月       0.0       月       0.0       月       0.0       日       0.0       月       0.0       日       0.0       日       0.0       日       0.0       日       0.0       日       0.0       日       0.0       日       0.0       日       0.0       日       0.0       日       0.0       日       0.0       日       0.0       日       0.0       日      0.0                                                                                                    | 0.0  | ۲      |
| 男     0.0       女     姓名 柳道慧     9.5       男     世別 ○男 ◎女 ○保密     0.5       女     联系手机号     13520069362     0.0       月     擅长科目 宿文 ○     2.5       男     四日 日本     19.5                                                                                                    | 66.0 | 0      |
| 女     姓名 柳道慧     9.5       男     世別     男 ●女     保密       女     联系手机号     1352069362     0.0       月     擅长科目 谭文 ○     2.5       男     日     19.5                                                                                                    | 2.5  | •      |
| 男     性別     ●男     ●女     ● 保密     0.5       女     联系手机号     13520069362     0.0       男     擅长科目 语文     ②     2.5       男      ●     19.5                                                                                                    |      |        |
| 女     取券手机号     13520069362     0.0       男     擅长科目 语文 ○     2.5       男     19.5                                                                                                    |      | ⊙ 页码 ④ |
| 男<br>授校科目 協义 (ジー 2.5<br>男<br>の<br>の                                                                                                    |      |        |
| 男 19.5                                                                                                    |      |        |
|                                                                                                    |      |        |
| 95 0.0                                                                                                    |      |        |
| 男 45.5                                                                                                    |      |        |
| 男 19.0                                                                                                    |      |        |
| 1/2 <b>元</b>                                                                                                    |      |        |
|                                                                                                    |      |        |
|                                                                                                    |      |        |
| 保存                                                                                                    |      |        |

## 添加课程

1. 在左侧菜单栏选择教务中心 -

#### 课程管理

息

- 点击左上角的"添加课程",完 善课程信息并保存,注意课程
   名称不允许重复
- 3. 点击课程名称可以编辑课程信

|                 | ∩ 小麦助教                                |                                                                                                    |       |          |                  | ● 修正 | 次密码 Ů 退出 |
|-----------------|---------------------------------------|----------------------------------------------------------------------------------------------------|-------|----------|------------------|------|----------|
| - 1             | ▶ 小麦课堂-杭州                             | 课程管理                                                                                                    |       |          |                  |      |          |
|                 | + 添加课程                                | 課程名称 Q C 重置 + 添加課程                                                                                                    | □ -对- | □ —对多    | ◎ 停止 ◎ 启用        |      |          |
| Ľ               |                                       | 课程名称                                                                                                    | 按     | 果时收费     | 按期收费             | 类型   | 启用状态     |
|                 | ● 学员管理                                | 一对一小学                                                                                                    | 10    | 0元/课时    |                  | 一对一  | ۲        |
| _               | - TARL                                | 影视后期大班                                                                                                    | 10    | 0元/课时    |                  | 一对多  | ۲        |
| _               | ● 班级管理                                | 哈呵呵                                                                                                    |       |          |                  | —对—  |          |
|                 |                                       | 测试课程loja                                                                                                    |       |          | 600元/期   20课时/期  | 一对多  | ۲        |
| 小麦助教            |                                       |                                                                                                    | € ●   | 文密码 😃 退出 |                  | —对—  | ۲        |
| 1. 中国学 林田       | 课程管理                                  |                                                                                                    |       |          |                  | —对—  |          |
| 小友味至-机而         | 课程名称                                  | 11日 - 11日 - 11月 - 11日 - 11日 - |       |          |                  | 一对多  |          |
| 首页              | 新增课程                                  | ×                                                                                                    |       |          | 10元/期   10课时/期   | —对—  | ۲        |
| <del>-</del> ۵۰ | <b>课程名称</b> 必填                        |                                                                                                    | 类型    | 启用状态     | 666元/期   666课时/期 | —对—  | •        |
|                 | 课程类型 <sup>①</sup> 一对一 <sup>④</sup> 一对 | \$                                                                                                    | —34—  | 0        | 1000元/期   20课时/期 | —对—  | •        |
| 录管理             | 收费方式 ◎ 按期收费 ◎ 按课<br>课程总价 永這           | 元/期                                                                                                    | 一对多   | 0        |                  |      |          |
|                 | 总课时 必填                                | 课时/期                                                                                                    | 一对一   | 0        |                  | E    | )页码 Θ    |
|                 | 是否补课 ⑧ 补课 🔍 不补                        | <b>ж</b>                                                                                                    | -xi-  | 0        |                  |      |          |
| 星管理             | 未到是否扣课时 🖲 是 💮 否                       |                                                                                                    | —对—   | 0        |                  |      |          |
|                 | 描述 对课程的一些描述(选填)                       |                                                                                                    | 一对多   | 0        |                  |      |          |
|                 |                                       |                                                                                                    | —对—   | 0        |                  |      |          |
| 销 +             |                                       | 10                                                                                                    | —对—   | •        |                  |      |          |
| Þ心 +            |                                       |                                                                                                    | —对—   |          |                  |      |          |
| 理               |                                       | 保存                                                                                                    | e     | 页码 ⊙     |                  |      |          |
|                 |                                       |                                                                                                    |       |          |                  |      |          |
|                 |                                       |                                                                                                    |       |          |                  |      |          |
|                 |                                       |                                                                                                    |       |          |                  |      |          |

### 添加班级

- 在左侧菜单栏选择教务中心 -班级管理
- 点击左上角的"添加班级",选 择班级所属课程,填写班级信
   息并保存,班级名称也不允许
   重复
- 点击班级名称可以编辑班级信息,点击上课时间可以进行排课,排完的课会在课表显示。

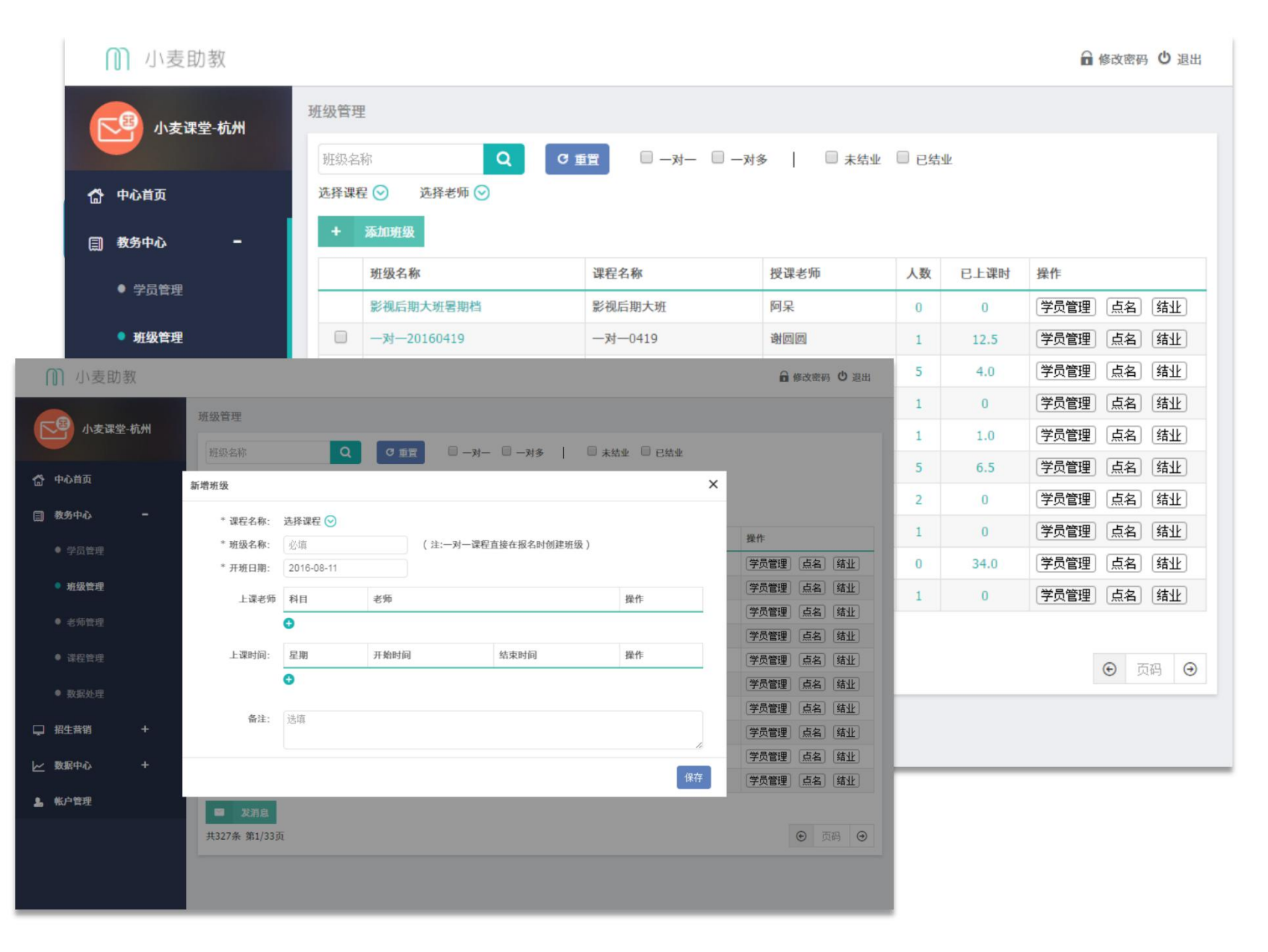

# 机构 | 应用场景

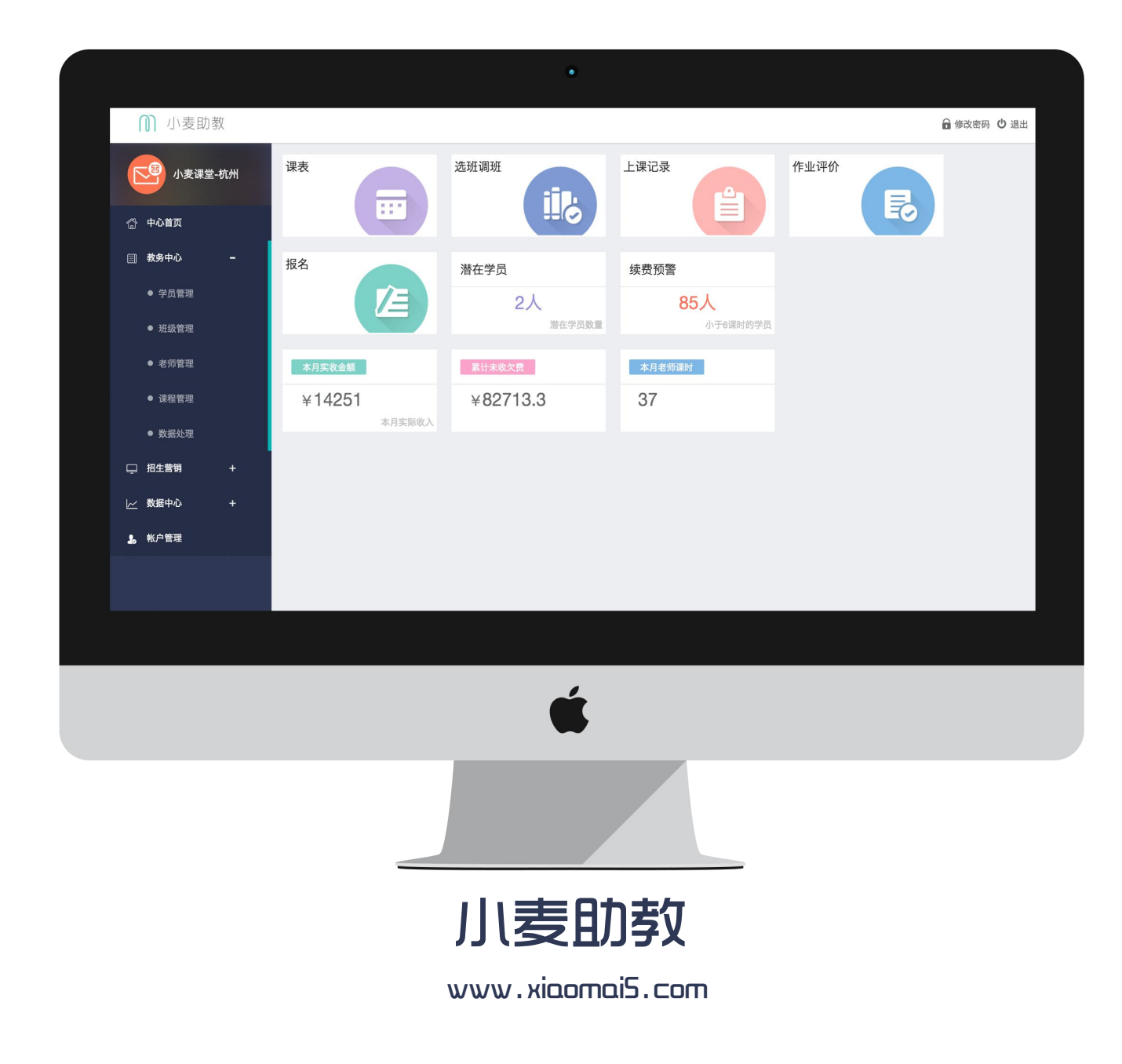

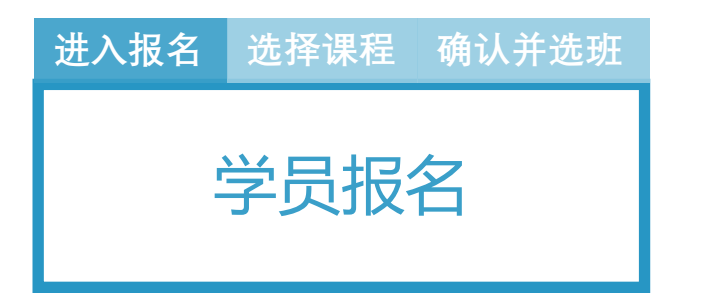

- 在中心首页选择"报名"进入 学员报名页面,填写学员基本 信息
- 如果学员为续费报名,系统会 根据学生姓名自动匹配机构学 生数据中的学员信息
- 输入已有学生姓名后点击更改
   学生姓名,可以为同一手机号

添加多个学员

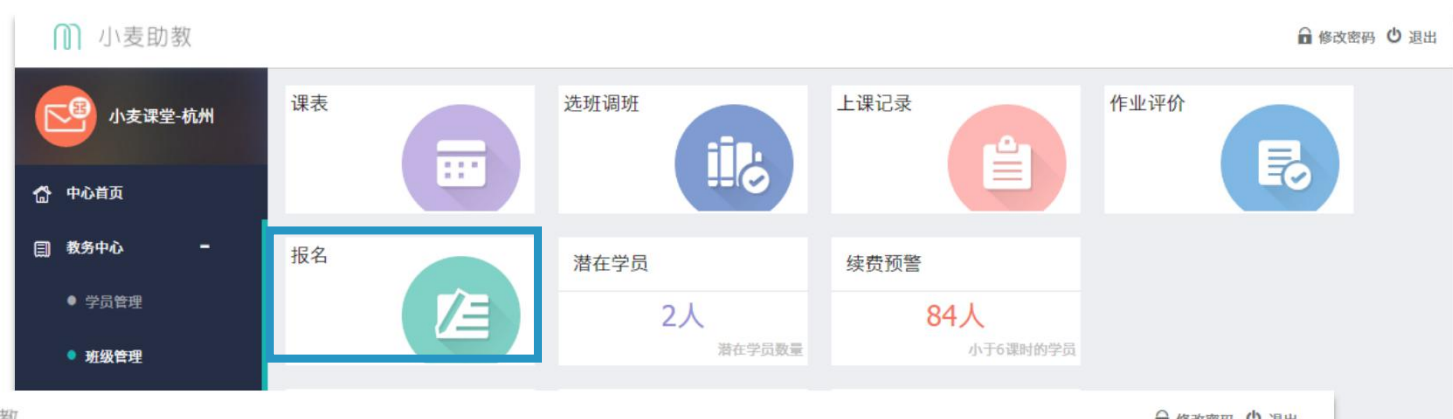

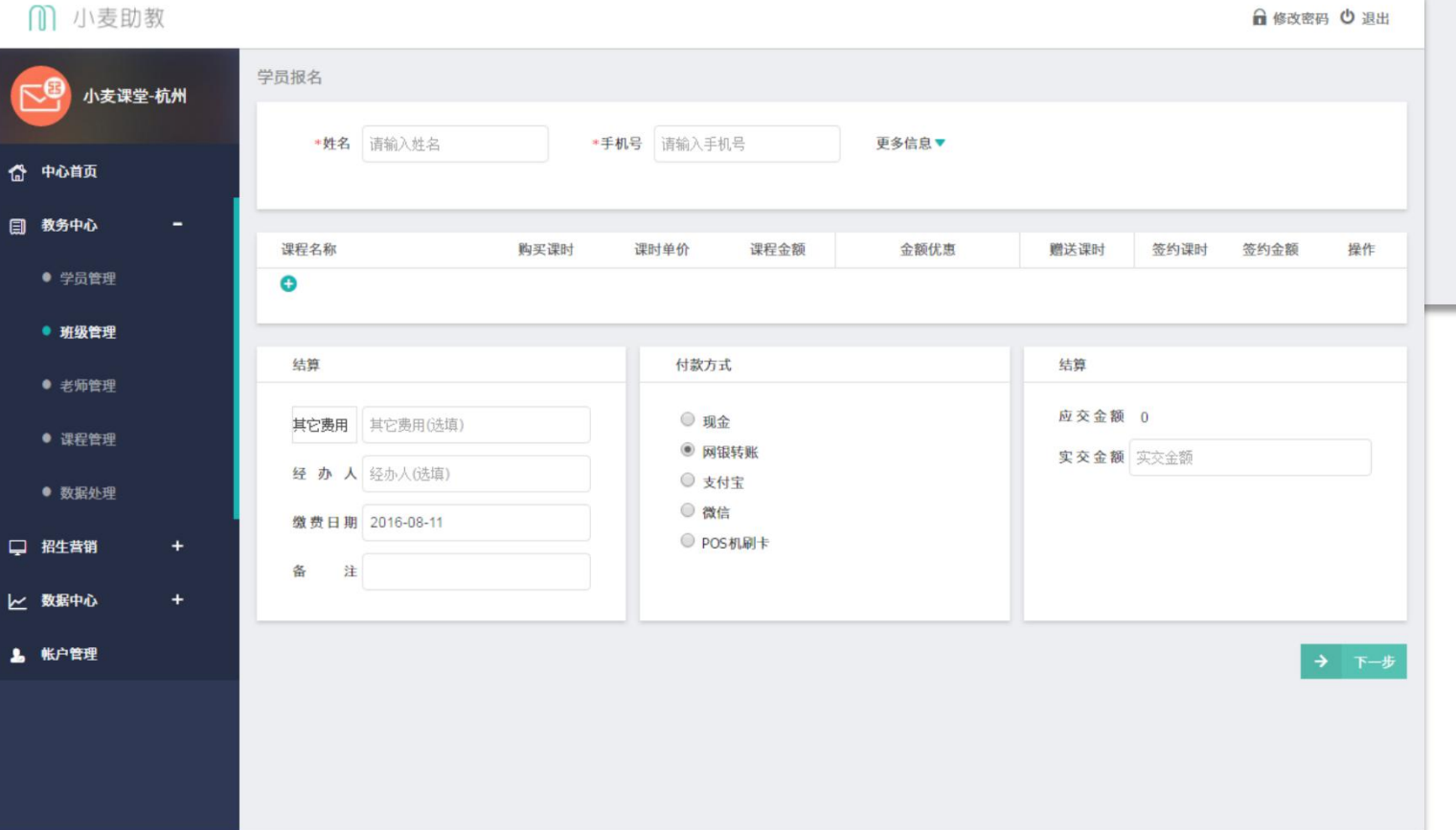

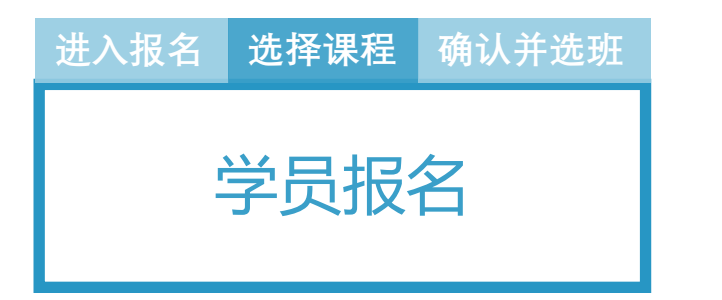

点击课程名称下的"+"按钮
 在弹出的课程列表中选择所要
 报名的课程并点击确定(若报
 名多个课程可直接多选)

- 填写每一项课程的课时和价格
   信息
- 3. 填写报名时的实际交费金额

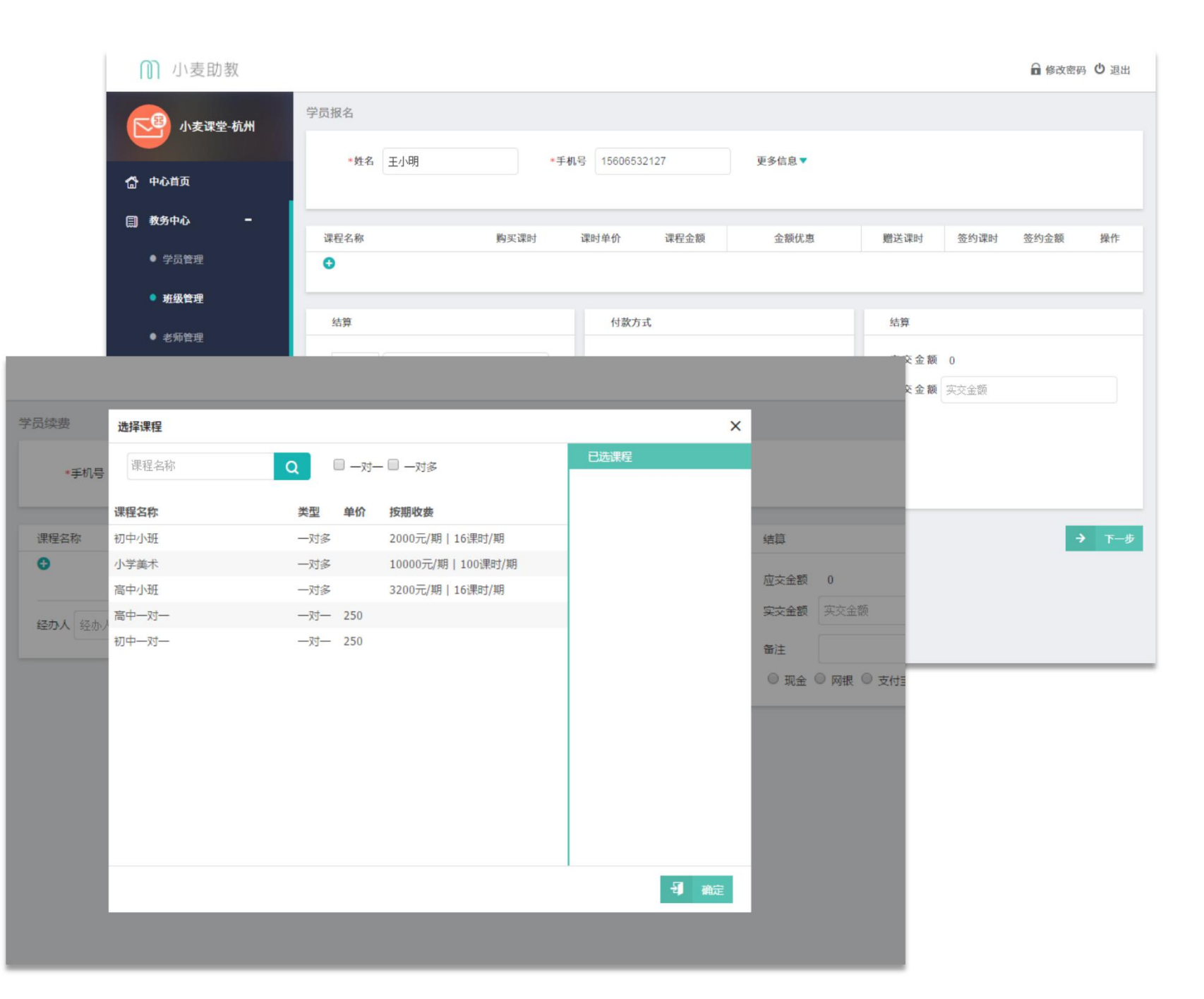

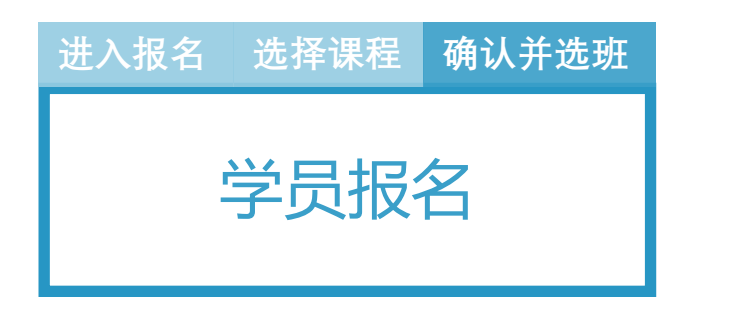

- 1. 选择"确定并选班"跳转至选 班界面;
- 2. 逐一点击课程,右侧列表会动 态匹配该课程的可选班级,可 以直接勾选或者新建班级,保 存即完成选班

学员

严峥

3. 点击班级名称 , 可以选择班级 或更换班级。点击老师,可以 选择老师或更换老师。

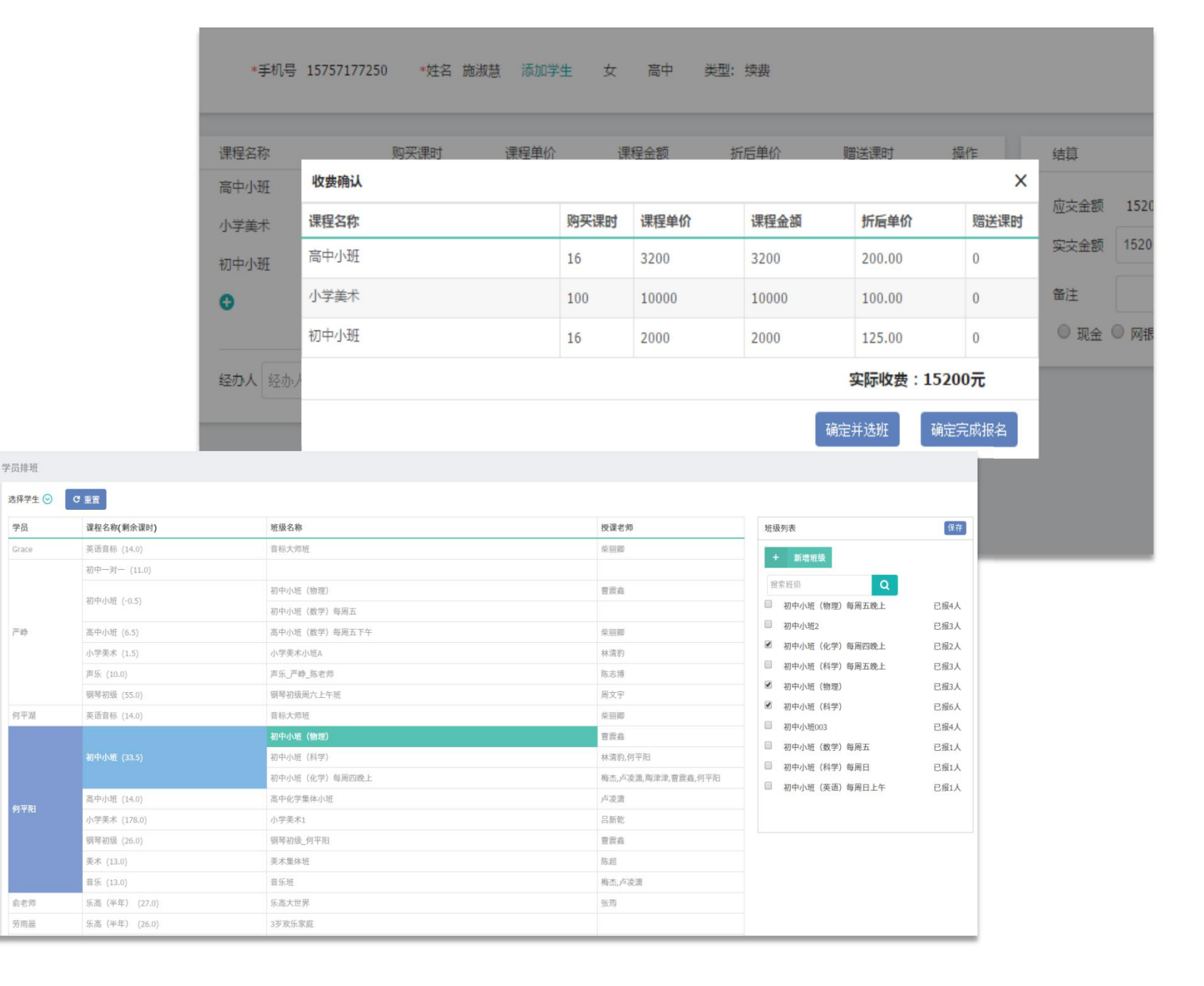

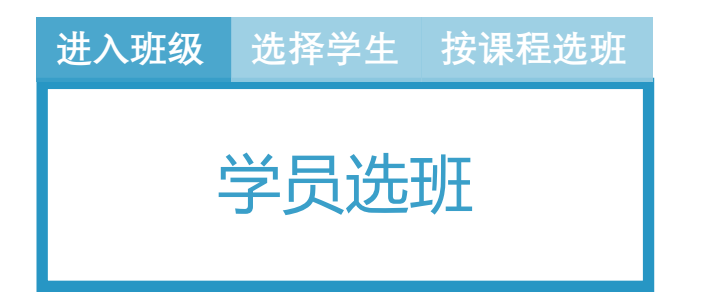

在中心首页选择"选班调班", 进入选班页面,可以看到所有学 生和他对应的课程;可以直接对 课程进行选班,操作与报名中的 选班相同;也可以先选择一位学

生,对其选择班级。

|                          | 同 小園                                                                                                    | 麦助教                                                                                                    |                                |                                                                                                    |             |                                                                                                    | @ 修改                                                                                                    |  |  |  |
|--------------------------|----------------------------------------------------------------------------------------------------|----------------------------------------------------------------------------------------------------|--------------------------------|----------------------------------------------------------------------------------------------------|-------------|----------------------------------------------------------------------------------------------------|----------------------------------------------------------------------------------------------------|--|--|--|
|                          | <b>1</b> 3<br>公 中心首页                                                                                                    | 专课堂·杭州                                                                                                    | 课表                             | <b>жищи</b>                                                                                                    | 上课记录        | 上课记录 作业评价                                                                                                    |                                                                                                    |  |  |  |
|                          | <ul> <li>(副) 数务中心</li> <li>● 学员管</li> <li>● 班级管</li> </ul>                                                                                                    | -<br>£                                                                                                    | 报名                             | 潜在学员<br>2人<br>潜在学员数量                                                                                                    | 续费预警        | 34人<br>小于6课时的学员                                                                                                    |                                                                                                    |  |  |  |
| 員排班                      | ● 老师管<br>● 课程管                                                                                                    | 포<br>또                                                                                                    | 本月实收金额<br>¥16651               | <u>第计未收欠费</u><br>¥82913.3                                                                                                    | 本月老新課<br>27 | B)                                                                                                    |                                                                                                    |  |  |  |
|                          | 课程名称(剩余课时)                                                                                                    | 班级名称                                                                                                    |                                | 授课老师                                                                                                    |             | 班级列表                                                                                                    | 保存                                                                                                    |  |  |  |
| Grace                    | 英语音标 (14.0)                                                                                                    | 音标大师班                                                                                                    |                                | 柴丽卿                                                                                                    |             |                                                                                                    |                                                                                                    |  |  |  |
|                          | Arrish Tab. And all                                                                                                    |                                                                                                    |                                |                                                                                                    |             | 十 相互现效                                                                                                    |                                                                                                    |  |  |  |
| <i>≊</i> ∰               | 初中一对一 (11.0)<br>初中小班 (-0.5)<br>高中小班 (6.5)<br>小学美术 (1.5)                                                                                                    | 初中小班(物理)       初中小班(数学)每       高中小班(数学)每       小学美术小班A                                                                                                    | 周五下午                           | · · · · · · · · · · · · · · · · · · ·                                                                                                    |             | <ul> <li>被索班级</li> <li>初中小班(物理)每周五晚上</li> <li>初中小班2</li> <li>初中小班(化学)每周四晚上</li> </ul>                                                                                                    | <ul> <li></li> <li></li> <li>&lt;</li></ul> |  |  |  |
| E∦∰                      | 初中一对一 (11.0)<br>初中小班 (-0.5)<br>高中小班 (6.5)<br>小学美术 (1.5)<br>声乐 (10.0)                                                                                                    | 初中小班(物理)<br>初中小班(数学)每<br>高中小班(数学)每<br>小学美术小班A<br>声乐, 严幹, 陈老师                                                                                                    | 周五下午                           | 智 炭 森 智 炭 森 保 田 御 保 田 御 林 清 豹 陈 志 博                                                                                                    |             | <ul> <li>被索班级</li> <li>初中小班(物理)每周五晚上</li> <li>初中小班2</li> <li>初中小班(化学)每周四晚上</li> <li>初中小班(科学)每周五晚上</li> </ul>                                                                                                    | <ul> <li></li> <li></li> <li>&lt;</li></ul> |  |  |  |
| 17 dig                   | 初中一对一 (11.0)<br>初中小班 (-0.5)<br>高中小班 (6.5)<br>小学表末 (1.5)<br>声乐 (10.0)<br>钢琴初级 (55.0)                                                                                              | 初中小班(物理)<br>初中小班(数学) 每<br>高中小班(数学) 每<br>小学美术小班A<br>声乐,严峥,陈老师<br>锅琴初级周六上午班                                                                                                    | 间五<br>同五下午<br>I                | 智賀森<br>学問題<br>栄昭卿<br>林清約<br>施志博<br>周文字                                                                                                    |             | 被索班级 《 初中小班 (物理) 每周五晚上 初中小班 (物理) 每周五晚上 初中小班2 《 初中小班 (化学) 每周四晚上 初中小班 (科学) 每周五晚上 《 初中小班 (物理)                                                                                                    | <ul> <li>         ・ ご振4人         ・         ・         ・</li></ul>                                                                                                    |  |  |  |
| ×峥<br>可平湖                | 初中一对一 (11.0)<br>初中小班 (-0.5)<br>高中小班 (6.5)<br>小学英末 (1.5)<br>声乐 (10.0)<br>弱辱初级 (55.0)<br>英语音标 (14.0)                                                                               | 初中小班(物理)           初中小班(数学)           高中小班(数学)           小学美术小班A           声乐_严峥_陈老师           弱导初级周六上午奶           音标大师班                                                                                                    | 周五<br>周五下午<br>I                | 音読森  音読森  保助期  保助期  保助期  保助  の  た  で  た  で  た  で  た  の  た  の  た  た |             | 按索班级 《 初中小班 (物理) 每周五晚上 初中小班 (物理) 每周五晚上 初中小班 (化学) 每周四晚上 初中小班 (化学) 每周五晚上 初中小班 (物理) 《 初中小班 (物理) 》 初中小班 (科学)                                                                                                    | <ul> <li>已報4人     <li>己報3人     <li>己報2人     <li>已報2人     <li>已報3人     <li>己報3人     <li>己報3人     <li>己報6人     </li> </li></li></li></li></li></li></li></ul>                                                                                                    |  |  |  |
| - 峥<br>可平湖               | 初中一对一(11.0)<br>初中小班(-0.5)<br>高中小班(6.5)<br>小学美术(1.5)<br>声乐(10.0)<br>钢琴初级(55.0)<br>英语音标(14.0)                                                                                      | 初中小班(物理)           初中小班(数学)           初中小班(数学)           高中小班(数学)           小学美术小班A           声乐_严峰,陈老师           钢琴初级周六上牛奶           音标大师班           初中小班(物理)                                                                                                    |                                | 学院森                                                                                                    |             | <ul> <li>被索班级</li> <li>初中小班(物理)每周五晚上</li> <li>初中小班(化学)每周四晚上</li> <li>初中小班(化学)每周四晚上</li> <li>初中小班(科学)每周五晚上</li> <li>初中小班(物理)</li> <li>初中小班(科学)</li> <li>初中小班(科学)</li> <li>初中小班(科学)</li> <li>初中小班(科学)</li> <li>初中小班(科学)</li> </ul>                                    | <ul> <li>已振4人</li> <li>已振3人</li> <li>已振3人</li> <li>已振3人</li> <li>已振3人</li> <li>已振3人</li> <li>已振6人</li> <li>已振4人</li> </ul>                                                                                                    |  |  |  |
| ×峥<br>J平湖                | 初中一对一(11.0)<br>初中小班(-0.5)<br>高中小班(-0.5)<br>市乐(10.0)<br>第等初級(55.0)<br>英语音标(14.0)<br>初中小班(33.5)                                                                                    | 初中小班(物理)           初中小班(数学)           初中小班(数学)           高中小班(数学)           小学美术小班A           声乐_严峥_陈老师           弱等初级周六上牛奶           音标大师班           初中小班(物理)           初中小班(物理)           初中小班(物理)                                                                                                    | 周五<br>5周五下午<br>E               |                                                                                                    |             | <ul> <li>被索班级</li> <li>初中小班(物理)每周五晚上</li> <li>初中小班(化学)每周四晚上</li> <li>初中小班(化学)每周四晚上</li> <li>初中小班(教型)</li> <li>初中小班(物理)</li> <li>初中小班(教学)每周五</li> <li>初中小班(数学)每周五</li> <li>初中小班(数学)每周五</li> </ul>                                                                    | <ul> <li>         ・</li></ul>                                                                                                    |  |  |  |
| = 峥<br>]平湖               | 해파-)로- (11.0)<br>初中小班 (-0.5)<br>高中小班 (6.5)<br>小学美末 (1.5)<br>庫乐 (10.0)<br>鄧聪初政 (55.0)<br>英语音标 (14.0)<br>初中小班 (33.5)                                                               | 初中小班(物理)           初中小班(数学)           初中小班(数学)           高中小班(数学)           南市小班(数学)           市乐, 严峥, 陈老师           傍号初级周六上午初           音标大师班           初中小班(物理)           初中小班(物理)           初中小班(科学)           初中小班(化学)           初中小班(化学)                                                                                                | 周五<br>下午<br>I                  |                                                                                                    | ,曹震鑫,何平阳    | 被索班级 《 初中小班 (物理) 每周五晚上 初中小班 (物理) 每周五晚上 初中小班 (化学) 每周四晚上 初中小班 (科学) 每周五晚上 初中小班 (科学) 每周五晚上 初中小班 (科学) 每周五 初中小班 (教学) 每周五 初中小班 (教学) 每周日 初中小班 (林学) 每周日                                                                                                    | <ul> <li>         ・</li></ul>                                                                                                    |  |  |  |
| ***                      | 初中一对一(11.0)<br>初中小班(-0.5)<br>高中小班(-0.5)<br>小学要末(1.5)<br>声乐(10.0)<br>朝琴初級(55.0)<br>英语音标(14.0)<br>初中小班(33.5)<br>高中小班(14.0)                                                         | 初中小班(物理)           初中小班(数学)           初中小班(数学)           高中小班(数学)           小学莱术小班A           声乐_严峥,除老师           留琴初级周六上午奶           音标大师班           初中小班(約理)           初中小班(約理)           初中小班(約理)           初中小班(秋学)           初中小班(化学)           高中化学集体小班                                                                                | J周五<br>周五下午<br>E<br>J周四晚上      |                                                                                                    | ,曹震藏,何平阳    | <ul> <li>被索班级</li> <li>初中小班(物理)每周五晚上</li> <li>初中小班(化学)每周四晚上</li> <li>初中小班(科学)每周四晚上</li> <li>初中小班(科学)每周五路上</li> <li>初中小班(科学)</li> <li>初中小班(科学)</li> <li>初中小班(教学)每周五</li> <li>初中小班(数学)每周五</li> <li>初中小班(教学)每周五</li> <li>初中小班(教学)每周五</li> <li>初中小班(英语)每周日上午</li> </ul> | <ul> <li></li> <li></li> <li>&lt;</li></ul> |  |  |  |
|                          | 初中一对一(11.0)<br>初中小班(-0.5)<br>高中小班(6.5)<br>小学美末(1.5)<br>声乐(10.0)<br>領导初級(55.0)<br>英语音标(14.0)<br>初中小班(33.5)<br>高中小班(14.0)<br>小学美末(178.0)                                           | 初中小班(物理)           初中小班(数学)           初中小班(数学)           高中小班(数学)           市乐, 严峰, 除老师           頻等初级周六上午班           音标大师班           初中小班(約理)           初中小班(約理)           初中小班(約理)           初中小班(約理)           初中小班(小学)           高中化学集体小班           小学美术1                                                                                | 周五<br>周五下午<br>I<br>周四晩上        | <ul> <li>              一目読載      </li> <li>             日ごのは、</li></ul>                                                                                                    | ,曹震痛,何平阳    | 被索班级 《 初中小班 (物理) 每周五晚上 初中小班 (物理) 每周五晚上 初中小班 (化学) 每周四晚上 初中小班 (化学) 每周五晚上 初中小班 (物理) 初中小班 (物理) 初中小班 (物理) 初中小班 (教学) 每周五 初中小班 (数学) 每周五 初中小班 (科学) 每周日 初中小班 (关语) 每周日上午                                                                                                    | <ul> <li>日報4人     <li>日報3人     <li>日報2人     <li>日報3人     <li>日報3人     <li>日報3人     <li>日報3人     <li>日報4人     <li>日報4人     <li>日報4人     <li>日報4人     <li>日報4人     <li>日報1人     <li>日報1人     <li>日報1人     </li> </li></li></li></li></li></li></li></li></li></li></li></li></li></li></ul>                                                                                                    |  |  |  |
| <sup></sup>              | 初中一对一(11.0)<br>初中小班(-0.5)<br>高中小班(-5)<br>声乐(1.5)<br>声乐(10.0)<br>弱辱初級(55.0)<br>英语音标(14.0)<br>初中小班(33.5)<br>高中小班(14.0)<br>小学業本(178.0)<br>弱辱初級(26.0)                                | 初中小班(物理)           初中小班(数学)           初中小班(数学)           高中小班(数学)           市乐, 戸倉, 隆老师           伊琴初级周六上午班           音标大师班           初中小班(物理)           初中小班(物理)           初中小班(物理)           初中小班(物理)           初中小班(科学)           初中小班(科学)           初中小班(科学)           御中小班(科学)           岡平初级(利平)           御子初级(利平)           御子初銀(利平) | 7周五<br>7周五下午<br>E              |                                                                                                    | ;曹震鑫,何平阳    | <ul> <li>被索班级</li> <li>初中小班(物理)每周五晚上</li> <li>初中小班(化学)每周四晚上</li> <li>初中小班(化学)每周五晚上</li> <li>初中小班(科学)每周五晚上</li> <li>初中小班(科学)</li> <li>初中小班(科学)</li> <li>初中小班(科学)</li> <li>初中小班(教学)每周五</li> <li>初中小班(教学)每周五</li> <li>初中小班(科学)每周日</li> <li>初中小班(关语)每周日上午</li> </ul>    | <ul> <li>已報4人     <li>己振3人     <li>己飛3人     <li>己飛3人     <li>己飛3人     <li>己飛6人     <li>己飛4人     <li>己飛4人     <li>己飛1人     <li>己飛1人     <li>己飛1人     <li>己飛1人     </li> </li></li></li></li></li></li></li></li></li></li></li></ul>                                                                                                    |  |  |  |
| = ∲<br>可平端<br>可平相        | 해파 )에 - (11.0)<br>에 - 에 - 에 - 에 - 에 - 에 - 에 - 에 - 에 -                                                                                                    | 初中小班(物理)           初中小班(物理)           初中小班(数学)毎           高中小班(数学)毎           小学美术小班A           声乐_严峰,陈老师           钢琴初级周六上午期           音标大师班           初中小班(物学)           初中小班(物学)           初中小班(科学)           初中小班(科学)           初中小班(化学)           高中化学集体小班           小学美术1           鋼琴初级_何平阳           美术集体班                           | 5周五<br>5周五下午<br>F<br>月四晩上      |                                                                                                    | ,曹震癫,何平阳    | <ul> <li>被索班级</li> <li>初中小班(物理)每周五晚上</li> <li>初中小班(化学)每周四晚上</li> <li>初中小班(化学)每周五晚上</li> <li>初中小班(科学)每周五晚上</li> <li>初中小班(科学)</li> <li>初中小班(科学)</li> <li>初中小班(教学)每周五</li> <li>初中小班(科学)每周五</li> <li>初中小班(科学)每周日</li> <li>初中小班(关语)每周日上午</li> </ul>                      | <ul> <li>已報4人     <li>己振3人     <li>己振2人     <li>己振3人     <li>己振3人     <li>己振4人     <li>己振4人     <li>己振4人     <li>己振4人     <li>己振4人     <li>己振1人     <li>己振1人     <li>己振1人     </li> </li></li></li></li></li></li></li></li></li></li></li></li></ul>                                                                                                    |  |  |  |
| =∲<br>可平淵                | 初中一对一(11.0)<br>初中小班(-0.5)<br>高中小班(-0.5)<br>高中小班(-0.5)<br>声乐(10.0)<br>弱导初級(55.0)<br>英语音标(14.0)<br>初中小班(14.0)<br>小学美术(178.0)<br>弱导初級(26.0)<br>美术(13.0)                             | 初中小班(物理)           初中小班(物理)           初中小班(数学)           初中小班(数学)           高中小班(数学)           市乐_严峰,陈老师           留琴初级周六上牛胡           音乐大师班           初中小班(物学)           初中小班(物学)           初中小班(化学)           高中化学集体小班           小学美术1           钢琴初级。何平阳           美术集体班           音乐班                                                    | J周五<br>「周五下午<br>I<br>J<br>周四晩上 |                                                                                                    | ,實廣處,何平阳    | <ul> <li>被索班级</li> <li>初中小班(物理)每周五晚上</li> <li>初中小班(化学)每周四晚上</li> <li>初中小班(化学)每周四晚上</li> <li>初中小班(秋学)每周五晚上</li> <li>初中小班(物理)</li> <li>初中小班(科学)</li> <li>初中小班(教学)每周五</li> <li>初中小班(教学)每周五</li> <li>初中小班(教学)每周日</li> <li>初中小班(英语)每周日上午</li> </ul>                      | <ul> <li>日報4人     <li>日報3人     <li>日報3人     <li>日報3人     <li>日報3人     <li>日報3人     <li>日報4人     <li>日報4人     <li>日報4人     <li>日報1人     <li>日報1人     <li>日報1人     <li>日報1人     </li> </li></li></li></li></li></li></li></li></li></li></li></li></ul>                                                                                                    |  |  |  |
| □•申<br>可平湖<br>可平期<br>介老师 | 初中一对一(11.0)<br>初中小班(-0.5)<br>高中小班(-0.5)<br>高中小班(-0.5)<br>序系(10.0)<br>磅寧初級(55.0)<br>英语音标(14.0)<br>初中小班(14.0)<br>小学美本(178.0)<br>磅寧初級(26.0)<br>美本(13.0)<br>音系(13.0)<br>乐高(半年)(27.0) | 初中小班(物理)           初中小班(数学)           初中小班(数学)           初中小班(数学)           高中小班(数学)           「方乐」 戸峰, 陈老师           「市乐」 戸峰, 陈老师           日本大师班           初中小班(物理)           初中小班(物理)           初中小班(和学)           初中小班(和学)           初中小班(化学)           「小学美术1           明琴初娘」何平和           美木葉体班           音乐班           沃高大世界          | F周五<br>i周五下午<br>E<br>i周四晩上     |                                                                                                    | ,賣蘆龜,何平阳    | <ul> <li>被索班级</li> <li>初中小班(物理)每周五晚上</li> <li>初中小班(化学)每周四晚上</li> <li>初中小班(化学)每周四晚上</li> <li>初中小班(代学)每周五晚上</li> <li>初中小班(教学)</li> <li>初中小班(教学)</li> <li>初中小班(数学)每周五</li> <li>初中小班(教学)每周日</li> <li>初中小班(关语)每周日上午</li> </ul>                                           | <ul> <li>日報4人     <li>日報3人     <li>日報3人     <li>日報3人     <li>日報3人     <li>日報3人     <li>日報4人     <li>日報4人     <li>日報4人     <li>己服1人     <li>己服1人     <li>己飛1人     <li>己飛1人     <li>己飛1人     </li> </li></li></li></li></li></li></li></li></li></li></li></li></li></ul>                                                                                                    |  |  |  |

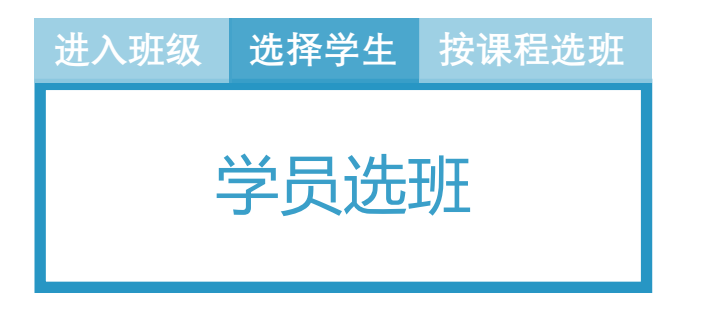

1. 点击左上角的选择学生,在 弹窗中选择要排班的学生

学员排班

2. 页面会筛选并只显示此学生

的课程,可对其进行选班

|          | 学员排班          |        | 选择学生           |     |      |    |           |       | ×                                                                                                    |                                                                         |                                              |
|----------|---------------|--------|----------------|-----|------|----|-----------|-------|----------------------------------------------------------------------------------------------------|-------------------------------------------------------------------------|----------------------------------------------|
|          | 选择学生 🕑        | C 重置   |                | _   |      |    |           |       | _                                                                                                    |                                                                         |                                              |
|          | 学员            | 课程名称() | 学生姓名/手机号       | Q   | C 重置 |    |           |       |                                                                                                    | 请在左侧洗择课                                                                 | 程式研究                                         |
|          |               | —对—    | 学号             | 姓名  | 性别   | Ŧ  | 机号        | 年级    | - 1                                                                                                    |                                                                         |                                              |
|          |               |        | 20160407152582 | 严峥  | 男    | 13 | 071806115 | 二年级   |                                                                                                    |                                                                         |                                              |
|          | 严峥            | 精品小班   | 20160516154109 | 卢凌霄 | 男    | 15 | 606532127 | 初中    |                                                                                                    |                                                                         |                                              |
|          |               | 高中小班   | 20160517154292 | 8-  | 保密   | 15 | 057888222 | 小学    |                                                                                                    |                                                                         |                                              |
|          |               | —对—    | 20160517154293 | 8_  | 男    | 15 | 057888544 | 小班    | - 1                                                                                                    |                                                                         |                                              |
|          |               | 精品小班   | 20160405152401 | 吕新乾 | 保密   | 15 | 057888526 | 一年级   |                                                                                                    |                                                                         |                                              |
|          | 卢凌宵           | 高中一对一  | 20160329151994 | 张筠  | t t  | 18 | 667002160 | 高中    |                                                                                                    |                                                                         |                                              |
|          |               | 高中小班   | 20160516154252 | 拜文康 | 保密   | 13 | 362199221 | 初中三年级 | _                                                                                                    |                                                                         |                                              |
|          | 昌—            | 小学美术   | 20160329151998 | 施淑慧 | 女    | 15 | 757177250 | 高中    |                                                                                                    |                                                                         |                                              |
| 学员排班     |               |        |                |     |      |    |           |       |                                                                                                    |                                                                         |                                              |
| 洗择学生 🕥 🕝 | <b>雪響</b>     |        |                |     |      |    |           |       |                                                                                                    |                                                                         |                                              |
| 学员       | 课程名称(剩余课时)    |        | 班级名称           |     |      |    | 授课老师      |       | 班级列表                                                                                                    |                                                                         | 保存                                           |
|          | 初中小班 (15.0)   |        | 初中小班(物理)每周五晚上  |     |      |    | 陶津津,周文宇   |       |                                                                                                    | 6B                                                                      |                                              |
|          | 高中小班 (14.0)   |        | 高中化学集体小班       |     |      |    | 卢凌潇       |       |                                                                                                    | -20                                                                     |                                              |
| 林桥       | 乐高(半年) (24.0) |        | 乐高2            |     |      |    | 林清豹,A老师   |       | 想家班級                                                                                                    | (約200) 你可了吃上                                                            | D +P + I                                     |
|          | 美术 (13.0)     |        | 美术集体班          |     |      |    | 陈超        |       | ◎ 初中小班                                                                                                    | (初理) 母周五晚上                                                              | 已报4人<br>已报3人                                 |
|          | 音乐 (13.0)     |        | 音乐班            |     |      |    | 梅杰,卢凌潇    |       | □ 初中小班                                                                                                    | (化学)每周四晚上                                                               | 已报2人                                         |
|          |               |        |                |     |      |    |           |       | 初中小班           初中小班           初中小班           初中小班           初中小班           初中小班           初中小班           初中小班           初中小班 | (科学) 每周五晚上<br>(物理)<br>(科学)<br>003<br>(数学) 每周五<br>(科学) 每周日<br>(英语) 每周日上午 | 已报3人<br>已报3人<br>已报6人<br>已报4人<br>已报1人<br>已报1人 |

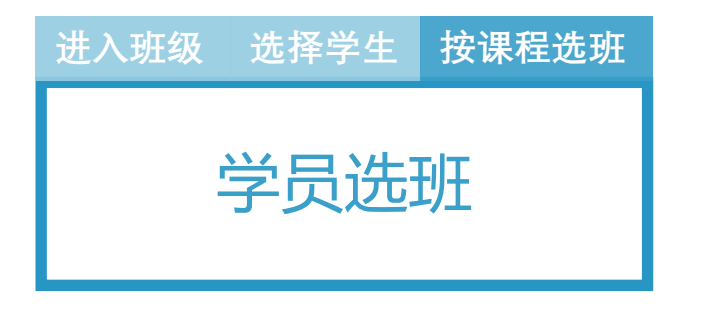

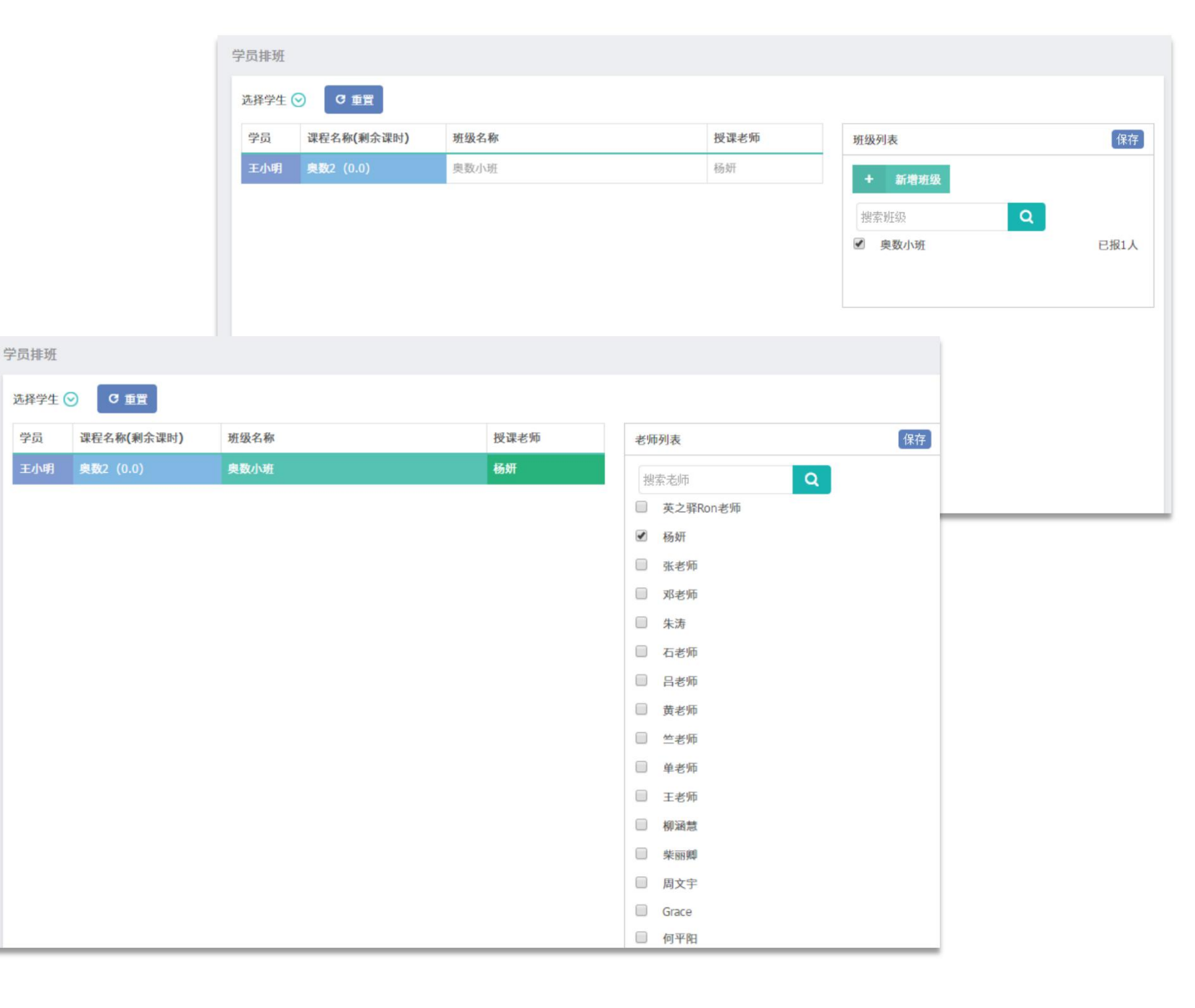

逐一点击课程,右侧列表会动
 态匹配该课程的可选班级,可
 以直接勾选或者新建班级,保
 存即完成选班

 点击班级名称,可以选择班级 或更换班级。点击老师,可以 选择老师或更换老师。

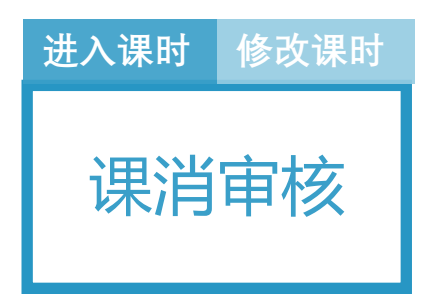

在中心首页选择"上课记录", 进入上课记录页面,可以看到所 有的点名记录,包括课时、实到

人数、未到记录等。

|                                            | ∩ 小麦助教                                                                  |                                |                                        |                                            |                    |                  |                    |          | ● 修改密码 🙂 退出 |
|--------------------------------------------|-------------------------------------------------------------------------|--------------------------------|----------------------------------------|--------------------------------------------|--------------------|------------------|--------------------|----------|-------------|
| <b>□</b>                                   | 小麦课堂-杭州<br>中心首页                                                         | <sub>课表</sub>                  | 选班调班                                   | ik                                         | 上课                 | 记录               | Ê                  | 作业评价     | E           |
|                                            | <b>教务中心 -</b> ● 学员管理 ● 班级管理                                             | 报名                             | 潜在学员       2                           | 人                                          | 续                  | 费预警<br>84,       | 人<br>小于6课时的学员      |          |             |
| ) 小麦助教<br>(B) 小麦丁二、                        | ● 老师管理<br>课时列表 未到记录                                                     | 本月实收金额                         | 累计未收欠型                                 |                                            |                    | <b>5月老师</b> 课时   | ┏ 修改磨              | 時也退出     |             |
| 中心首页<br>教务中心 -                             | 送探上罪时段<br>选择课程 ⊙ 选择老师 ⊙<br>确认上理时间                                       | C 重置<br>选择班级 ⊙ 选择审核<br>2282.58 | 友状态 ⊙<br>₩₩₽.2 \$\$                    | 城·迎 / 於·守·涅电·                              | 解迎老师               | 宙旋骨木             | গ্রন্থা / ১৯       | 是作       |             |
| <ul> <li>● 学员管理</li> <li>● 班级管理</li> </ul> | 480A.E.14819101<br>2016-08-11 13:54:04 ℓ<br>2016-08-11 13:32:56 ℓ       | 读程名称<br>一对一0419<br>影视后期大班      | 班玻石林<br>—对-20160419<br>影视后期大班0811      | 投媒/ 後头课时<br>1/1 <i>L</i><br>1/1.5 <i>L</i> | 投谋老师<br>谢圆圆<br>谢圆圆 | 甲核状态<br>正常<br>修正 | 头到入数<br>1/1<br>3/4 |          |             |
| <ul> <li>老师管理</li> <li>课程管理</li> </ul>     | 2016-08-11 11:04:39 2<br>2016-08-11 11:04:02 2<br>2016-08-11 10:30:00 2 | —对—0419<br>影视后期大班<br>影视后期大班    | 对-20160419<br>影视后期大班0811<br>影视后期大班0811 | 0.5/1.5<br>1.5/1.5<br>0.5/1                | 谢回回<br>谢回回<br>谢回回  | 修正<br>正常<br>修正   | 1/1<br>2/4<br>2/4  | 0<br>0   |             |
| ● 数据处理<br>招生营销 +                           | 2016-08-10 19:28:15<br>2016-08-09 18:13:01<br>2016-08-09 18:06:46       | mb一对一春季按期谢<br>射击               | mb一对一春季按明谢_黄龙进<br>射击                   | 1/1 L<br>2/2 L<br>1/1 L                    | 震震<br>法顺衡          | 正常正常             | 1/1<br>6/6<br>6/7  | 8<br>8   |             |
| 数据中心 +<br>帐户管理                             | 2016-08-04 10:37:10<br>2016-08-02 17:38:40<br>2016-08-02 17:38:40       | 测试报名500一对一<br>影视后期大班           | 测试报名500一对一_程飞<br>数学精品小班101             | 1/1 L<br>1/1 L                             | 奥特曼奥特曼             | 正常               | 1/1<br>2/3         | 10<br>10 |             |
|                                            | 共894条 第1/90页                                                            |                                |                                        |                                            |                    |                  | Ð                  | 页码       |             |

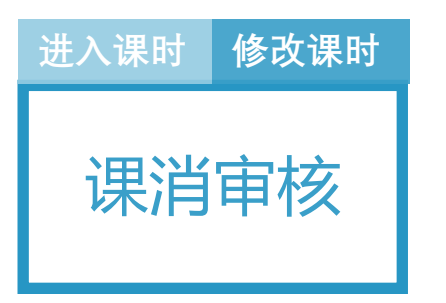

 找到需要修改的点名记录,点击"授课/核实课时"一列的 编辑符号,直接将课时修改为 正确的课时。授课时间以及学 生的上课状态都可以进行更改。
 修改过课时的点名记录,审核

状态会变为"修正"。

| 课时列表 未到记录             |             |                |         |             |      |      |      |
|-----------------------|-------------|----------------|---------|-------------|------|------|------|
| 选择上课时段                | C 重置        |                |         |             |      |      |      |
| 选择课程 📀 选择老师 😒         | 选择班级 🕑 选择审核 | 状态 📀           |         |             |      |      |      |
| 确认上课时间                | 课程名称        | 班级名称           | 授课/核实课时 | 授课老师        | 审核状态 | 实到人数 | 操作   |
| 2016-08-11 13:54:04 🖉 | 一对—0419     | —对—20160419    | 1/1 🖉   | 谢圆圆         | 正常   | 1/1  | đ    |
| 2016-08-11 13:32:56 🖉 | 影视后期大班      | 影视后期大班0811     | 1/1.5 🧕 | 谢圆圆         | 修正   | 3/4  | Ð    |
| 2016-08-11 11:04:39 🖉 | —对—0419     | 一对—20160419    | 0.5/1.5 | 谢圆圆         | 修正   | 1/1  | ŧ    |
| 2016-08-11 11:04:02 🖉 | 影视后期大班      | 影视后期大班0811     | 1.5/1.5 | 谢圆圆         | 正常   | 2/4  | ŧ    |
| 2016-08-11 10:30:00 🖉 | 影视后期大班      | 影视后期大班0811     | 0.5/1   | 谢圆圆         | 修正   | 2/4  | ŧ    |
| 2016-08-10 19:28:15 🖉 | mb一对一春季按期谢  | mb一对一春季按期谢_黄龙进 | 1/1 🖉   | 辰鑫          | 正常   | 1/1  | ŧ    |
| 2016-08-09 18:13:01 🖉 | 射击          | 射击             | 2/2     | 」 谢测试       | 正常   | 6/6  | Đ    |
| 2016-08-09 18:06:46 🖉 | 射击          | 射击             | 1/1     | <b>追顺</b> 撤 | 正常   | 6/7  | ŧ    |
| 2016-08-04 10:37:10 🖉 | 测试报名500一对一  | 测试报名500一对一_程飞  | 1/1 🖉   | 奥特曼         | 正常   | 1/1  | Đ    |
| 2016-08-02 17:38:40 🖉 | 影视后期大班      | 数学精品小班101      | 1/1 🖉   | 奥特曼         | 正常   | 2/3  | Đ    |
| 共894条 第1/90页          |             |                |         |             |      | €    | 页码 🕣 |

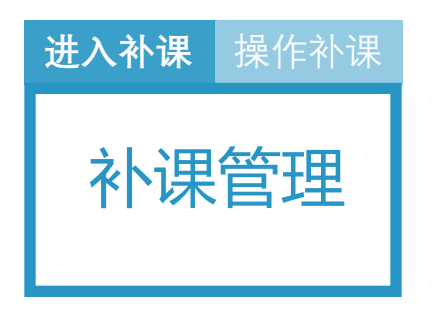

# 在中心首页选择"上课记录", 进入"未到记录"页面,可以看 到所有点名时未到课学生记录。

|                                  |                     | ⋒ 小麦                                                                                                    | 助教             |                      |                  |           |        |              |                     |                        |         | ● 修改密码 り | 退出 |
|----------------------------------|---------------------|----------------------------------------------------------------------------------------------------|----------------|----------------------|------------------|-----------|--------|--------------|---------------------|------------------------|---------|----------|----|
|                                  |                     | ▲ 小麦達 ▲ 中心首页                                                                                                    | 栗堂-杭州          | 课表                   |                  | 选班调班      | b      | 上课记录         | Ê                   |                        | 作业评价    | R        |    |
|                                  |                     | <ul> <li>         教务中心      <li>         学员管理      <li>         班级管理      <li>         老师管理      </li> </li></li></li></ul> | -              | 报名                   |                  | 潜在学员 2人 3 | 許在学员数量 | 续费预警         | <b>84人</b><br>小于6谍时 | 的学员                    |         |          |    |
| <b>课时列表</b><br>学生名称/手制<br>选择上课时段 | <b>未到记</b> 录<br>13号 |                                                                                                    | C 重置 选选择老师 ⊗ 🗴 | ▲月<br>择补课状<br>选择班级 ( | xwww<br>态 ⊙<br>⊙ | 素日本改大资    |        | ▲月老 <b>郊</b> |                     |                        |         |          |    |
| 学员姓名                             | 性别                  | 手机号                                                                                                    | 确认上课时          | 可间                   | 班级名称             |           | 上课老师   | 状态           | 授课课时                | 操作                     | ŧ       |          |    |
| 拜文康                              | 男                   | 13362199221                                                                                                    | 2016-08-11 1   | 3:32:56              | 影视后期大班0811       |           | 谢圆圆    | 未到           | 1.5                 | 补课                     |         |          |    |
| 拜文康                              | 男                   | 13362199221                                                                                                    | 2016-08-11 1   | 1:04:02              | 影视后期大班0811       |           | 谢圆圆    | 未到           | 1.5                 | 补课                     |         |          |    |
| 陈成                               | 男                   | 15623589654                                                                                                    | 2016-08-11 1   | 1:04:02              | 影视后期大班0811       |           | 谢圆圆    | 未到           | 1.5                 | 补课                     | ]       |          | _  |
| 王小明                              | 男                   | 15606532127                                                                                                    | 2016-08-11 1   | 0:30:00              | 影视后期大班0811       |           | 谢圆圆    | 未到           | 1                   | 补课                     |         |          |    |
| 林清豹acf                           | 男                   | 17706813356                                                                                                    | 2016-08-09 1   | 8:06:46              | 射击               |           | 谢测试    | 未到           | 0                   |                        |         |          |    |
| 陈成                               | 男                   | 15623589654                                                                                                    | 2016-08-02 1   | 7:38:40              | 数学精品小班101        |           | 奥特曼    | 未到           | 1                   | 补课                     |         |          |    |
| 李四                               | 男                   | 1311111111                                                                                                    | 2016-07-20 1   | 0:42:28              | 射击               |           | 谢圆圆    | 未到           | 0                   |                        |         |          |    |
| 林学生                              | 女                   | 13738108015                                                                                                    | 2016-07-20 1   | 0:42:28              | 射击               |           | 谢圆圆    | 未到           | 0                   |                        |         |          |    |
| 李四                               | 男                   | 13111111111                                                                                                    | 2016-07-20 1   | 0:27:22              | 射击               |           | 谢圆圆    | 未到           | 1                   | 补课                     |         |          |    |
| 程飞飞                              | 男                   | 13071562347                                                                                                    | 2016-07-19 1   | 4:47:00              | 射击入门班            |           | 谢圆圆    | 未到           | 0                   |                        |         |          |    |
| 共204条 第1/                        | 21页                 |                                                                                                    |                |                      |                  |           |        |              |                     | <ul> <li>页码</li> </ul> | $\odot$ |          |    |

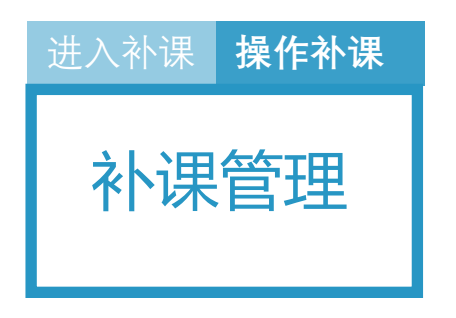

#### 点击未到记录最右列的"补课",

#### 对已经完成补课的未到记录进行

标记。

| - 1       | 课时列  | 表 未到记录      |               |           |              |            |      |    |      |    |    |    |   |    |   |
|-----------|------|-------------|---------------|-----------|--------------|------------|------|----|------|----|----|----|---|----|---|
|           | 学生名  | 称/手机号       | ٩             | € 重置      | 选择补课状        | 态 🕑        |      |    |      |    |    |    |   |    |   |
|           | 选择上  | 课时段         | ž             | 基择老师 🕑    | 选择班级(        | ୭          |      |    |      |    |    |    |   |    |   |
|           | 学员姓  | 名性别         | 手机号           | 确认        | 上课时间         | 班级名称       |      |    | 课老师  | 状态 | 授调 | 课时 |   | 操作 |   |
|           | 拜文康  | 男           | 13362199221   | 2016-08-  | 11 13:32:56  | 影视后期大班0811 |      |    | 谢圆圆  | 未到 | 1  | .5 |   | 补课 |   |
|           | 拜文康  | 男           | 13362199221   | 2016-08-  | 11 11:04:02  | 影视后期大班0811 |      | ž  |      | 未到 | 1  | .5 |   | 补课 |   |
|           | 陈成   | 男           | 15623589654   | 2016-08-  | 11 11:04:02  | 影视后期大班0811 |      |    | 谢圆圆  | 未到 | 1  | .5 |   | 补课 |   |
| 课时列表      | 未到记录 | ž           |               |           |              |            |      |    |      |    |    |    |   | 补课 |   |
| 学生名称/手枝   | 八号   | Q           | C 重置 选技       | 择补课状态     | 0            |            |      |    |      |    |    | ľ  |   | 补课 |   |
| 选择上课时段    |      |             | 选择老师 🕑 选      | 择班级 🕑     |              |            |      |    |      |    |    |    |   |    |   |
| 学员姓名      | 性别   | 手机号         | 确认上课时         | 间现        | H级名称         |            | 上课老师 | 状态 | 授课课时 | t  | 操作 |    |   |    |   |
| 拜文康       | 男    | 13362199221 | 2016-08-11 13 | :32:56    | 《视后期大班08     | 11         | 谢圆凤  | 未到 | 1.5  |    | 补课 |    |   | 补保 |   |
| 拜文康       | 男    | 13362199221 | 2016-08-11 11 | :04:02    | 《视后期大班08     | 11         | 谢圆圆  | 未到 | 1.5  |    | 补课 |    |   |    |   |
| 陈成        | 男    | 15623 🛕 警告  | <u></u>       |           |              | ×          | 谢圆圆  | 未到 | 1.5  |    | 补课 |    | € | 页码 | ⊝ |
| 王小明       | 男    | 15606 确认    | 要进行补课操作吗?     |           |              |            | 谢凤凤  | 未到 | 1    |    | 补课 | ÷  |   |    |   |
| 林清豹acf    | 男    | 17706       |               |           |              |            | 谢测试  | 未到 | 0    |    |    |    |   |    |   |
| 陈成        | 男    | 15623       |               |           | 取消           | 确认         | 奥特曼  | 未到 | 1    |    | 补课 |    |   |    |   |
| 李四        | 男    | 13111111111 | 2016-07-20 10 | :42:28 §  | 击            |            | 谢圆圆  | 未到 | 0    |    |    |    |   |    |   |
| 林学生       | 女    | 13738108015 | 2016-07-20 10 | :42:28    | 击            |            | 谢圆圆  | 未到 | 0    |    |    |    |   |    |   |
| 李四        | 男    | 1311111111  | 2016-07-20 10 | :27:22 \$ | 击            |            | 谢圆圆  | 未到 | 1    |    | 补课 |    |   |    |   |
| 程飞飞       | 男    | 13071562347 | 2016-07-19 14 | :47:00 身  | <b>甘击入门班</b> |            | 谢圆周  | 未到 | 0    |    |    |    |   |    |   |
| 共204条 第1/ | 21页  |             |               |           |              |            |      |    |      | Ð  | 页码 | •  |   |    |   |

![](_page_18_Picture_0.jpeg)

# 点击左侧"数据中心"之"业绩 报表"

按月查看销售额(签约金额)新 签额以及新签额占比,点击柱状 图还可以查看每个课程的报名比

#### 例以及收据明细

![](_page_18_Figure_4.jpeg)

![](_page_19_Picture_0.jpeg)

# 点击左侧菜单栏"数据中心"之 "课消报表"。

可以查看老师的课消和机构的课 消,点击老师的上课课时,还可 以导出到EXCEL表格中。

![](_page_19_Figure_3.jpeg)

![](_page_20_Picture_0.jpeg)

点击左侧"数据中心"之"财务 报表"

按指定的时间段查看收据明细,

应收、实收和欠费金额。

|        |   | 学员姓名/手机号       | Q   | ♂ 重置 选择                 | 类型 🕑 🔲 欠   | 费收据                     |         |            |      |     |    |
|--------|---|----------------|-----|-------------------------|------------|-------------------------|---------|------------|------|-----|----|
| 中心首页   |   | 经办人            | Q   | 2016-08-01 - 2016       | -08-11     |                         |         |            |      |     |    |
| 教务中心   | - |                |     | 91.1% <mark>8.</mark> 9 | 本月收 历史收    | 据实收: 15633<br>据实收: 1518 | 3   本月收 | 居应收: 16745 | 5    |     |    |
| ● 学员管理 |   | 收据号            | 学员  | 手机号                     | 交费日期       | 收据类型                    | 应收金额    | 实收金额       | 未收金额 | 经办人 | 备注 |
| ● 班级管理 |   | 20160811238567 | 黑黑的 | 13071806113             | 2016-08-11 | 新签                      | 1000    | 1000       | 0    |     |    |
|        |   | 20160810238561 | 楼哲东 | 18868829474             | 2016-08-10 | 新签                      | 2500    | 2500       | 0    |     |    |
| ● 老师管理 |   | 20160811238574 | 程飞  | 18667160723             | 2016-08-11 | 续签                      | 600     | 600        | 0    |     |    |
| ● 课程管理 |   | 20160811238571 | 叶契  | 18793100537             | 2016-08-11 | 续签                      | 100     | 10         | 90   |     |    |
|        |   | 20160810238562 | 楼哲东 | 18868829474             | 2016-08-10 | 续签                      | 500     | 500        | 0    |     |    |
| ● 数据处理 |   | 20160805238550 | 黄龙进 | 18069757227             | 2016-08-05 | 续签                      | 2000    | 1700       | 300  |     |    |
| 招生营销   | + | 20160805238549 | 黄龙进 | 18069757227             | 2016-08-05 | 续签                      | 800     | 500        | 300  |     |    |
|        |   | 20160804238548 | 程飞  | 18667160723             | 2016-08-04 | 续签                      | 1663    | 1663       | -0.2 |     |    |
| 数据中心   | + | 20160804238547 | 黄龙进 | 18069757227             | 2016-08-04 | 续签                      | 1560    | 1560       | 0    |     |    |
|        |   | 20160802238546 | 黄龙进 | 18069757227             | 2016-08-02 | 续签                      | 700     | 700        | 0    |     |    |

● 小麦助教 ● 修改密码 ● 退出 潜在学员 课表 选班调班 上课记录 作业评价 ₹® 小麦课堂-杭州 Ê ii; B ::: ☆ 中心首页 □ 教务中心 报名 续费预警 潜在学员 È 学员管理 2人 84人 潜在学员数量 小于6课时的学员 • 班级管理 • 老师管理 本月实收金额 累计未收欠费 本月老师课时 1.点击左侧"运营中心"中的"潜 27 潜在学员 Q 请输入姓名/手机号 C 重置 在学员"可以看到所有的意向客 选择沟通日期 户。 🕂 标签筛选 + 新增 2.点击左侧"新增"按钮,可以添 操作 学生姓名 性别 手机号 年级 入驻时间 最近一次沟通 标签 沟通报名 阿衫 Ū 女 13566688899 一年级 2016-08-11 Ū 沟通报名 加新的潜在学员。还可以给潜在 小明同学 13244466688 一年级 2016-08-02 知道你难道你炒买炒卖 数学较差 ● 页码 ④ 共2条 第1/1页 学员添加标签。

![](_page_22_Picture_0.jpeg)

息。

|              |     | <ul> <li>□ 較务中心</li> <li>● 学员管理</li> <li>● 班级管理</li> <li>● 老师管理</li> </ul> | 1    | 手机号<br>88668829<br>8667160723<br>3071806115 | 程 K<br>QQ | 測试课程Ioja<br>—对—0419 |          | 课程类型       一对多       一对多       一对多       一对一 | 购买课时<br>2.5<br>20.0<br>10.0 | <    | 已上课时<br>2.5<br>0.0<br>12.5 |
|--------------|-----|----------------------------------------------------------------------------|------|---------------------------------------------|-----------|---------------------|----------|----------------------------------------------|-----------------------------|------|----------------------------|
|              |     | <ul> <li>• 日からせ</li> <li>● 课程管理</li> </ul>                                 | 1    | 5606532127                                  | 王小明       | 影视后期大班              | I        | 一对多                                          | 100.0                       | 0.0  | 22.0                       |
| ## HE AL THE |     |                                                                            | 1    | 5602359854                                  | 胡小家       | 影视后期大划              | i.       | 一对多                                          | 0.0                         | 0.0  | 23.0                       |
| 奴佑处理         |     |                                                                            |      |                                             |           |                     |          |                                              | 1.0                         | 0.0  | 26.0                       |
| 请输入姓名/手机号    | Q   |                                                                            |      |                                             |           |                     |          | 下载exc                                        | el模板<br>.0                  | 0.0  | 0.0                        |
| + 新増         |     |                                                                            |      |                                             |           |                     | <b>e</b> | 导入excel 🛛 🕒                                  | 保存 1.0                      | 0.0  | 0.0                        |
| 手机号          | 姓名  | 课程名称                                                                       | 课程类型 | 购买证                                         | 果时        | 赠送课时                | 已上课时     | 操作                                           | 1.0                         | 0.0  | 0.0                        |
| 18868829474  | 楼哲东 | 影视后期大班                                                                     | 一对多  | 2.5                                         | 5         | 0.0                 | 2.5      | 编辑                                           | 1.0                         | 2.0  | 1.0                        |
| 18667160723  | 程飞  | 测试课程loja                                                                   | 一对多  | 20.                                         | Ó         | 0.0                 |          | 编辑                                           | .0                          | 10.0 | 11.5                       |
| 13071806115  | qq  | 一对—0419                                                                    | 一对一  | 10.                                         | 0         | 5.0                 | (启4号)    | 编辑                                           | 0                           | 23.0 | 12.5                       |
| 15606532127  | 王小明 | 影视后期大班                                                                     | 一对多  | 100                                         | .0        | 0.0                 | 3444     | 编辑                                           |                             |      |                            |
| 15602359854  | 胡小蒙 | 影视后期大班                                                                     | 一对多  | 1000                                        | 0.0       | 0.0                 | 23.0     | 编辑                                           |                             |      |                            |
| 15623589654  | 陈成  | 影视后期大班                                                                     | 一对多  | 100                                         | .0        | 0.0                 | 24.0     | 编辑                                           |                             |      |                            |
| 13362199221  | 拜文康 | 影视后期大班                                                                     | 一对多  | 10.                                         | 0         | 0.0                 | 26.0     | 编辑                                           |                             |      |                            |
| 18793100537  | 叶契  | 测试                                                                         | 一对一  | 11.                                         | 0         | 0.0                 | 0.0      | 编辑                                           |                             |      |                            |
| 13071806113  | 黑黑的 | 一对一小学                                                                      | —对—  | 10.                                         | 0         | 0.0                 | 0.0      | 编辑                                           |                             |      |                            |
| 18868829474  | 楼哲东 | 红黑                                                                         | 一对多  | 20.                                         | 0         | 0.0                 | 0.0      | 编辑                                           |                             |      |                            |
| 18069757227  | 黄龙进 | mb一对一春季按期谢                                                                 | —对—  | 20.                                         | 0         | 2.0                 | 1.0      | 编辑                                           |                             |      |                            |
| 18069757227  | 黄龙进 | 射击                                                                         | 一对多  | 24.                                         | 0         | 10.0                | 11.5     | 编辑                                           |                             |      |                            |
| 18667160723  | 程飞  | 射击                                                                         | 一对多  | 62.                                         | 0         | 23.0                | 12.5     | 编辑                                           |                             |      |                            |

● 修改密码 〇 退出

操作 [编辑] [编辑] [编辑] [编辑] [编辑]

◎ 导入excel

编辑 编辑 编辑

编辑 编辑 编辑

编辑编辑

下载excel模板 日保存

● 小麦助教

小麦课堂-杭州

数据处理

#### 添加历史学员 批量添加历史学员 (1)

#### 数据处理

1.如果需要批量导入,点击右侧

"下载EXCEL模板"下载这个模板

根据表格模板中要求填写学生信

息,并且保存到电脑桌面。

| 数据处理        |     |            |      |        |      |      |           |  |  |
|-------------|-----|------------|------|--------|------|------|-----------|--|--|
| 请输入姓名/手机号   | Q   |            |      |        |      |      | 下载excel模板 |  |  |
| + 新增        |     |            |      |        |      |      |           |  |  |
| 手机号         | 姓名  | 课程名称       | 课程类型 | 购买课时   | 赠送课时 | 已上课时 | 操作        |  |  |
| 18868829474 | 楼哲东 | 影视后期大班     | 一对多  | 2.5    | 0.0  | 2.5  | 编辑        |  |  |
| 18667160723 | 程飞  | 测试课程loja   | 一对多  | 20.0   | 0.0  | 0.0  | 编辑        |  |  |
| 13071806115 | qq  | —对—0419    | 一对一  | 10.0   | 5.0  | 12.5 | 编辑        |  |  |
| 15606532127 | 王小明 | 影视后期大班     | 一对多  | 100.0  | 0.0  | 22.0 | 编辑        |  |  |
| 15602359854 | 胡小蒙 | 影视后期大班     | 一对多  | 1000.0 | 0.0  | 23.0 | 编辑        |  |  |
| 15623589654 | 陈成  | 影视后期大班     | 一对多  | 100.0  | 0.0  | 24.0 | 编辑        |  |  |
| 13362199221 | 拜文康 | 影视后期大班     | 一对多  | 10.0   | 0.0  | 26.0 | 编辑        |  |  |
| 18793100537 | 叶契  | 测试         | 一对一  | 11.0   | 0.0  | 0.0  | 编辑        |  |  |
| 13071806113 | 黑黑的 | 一对一小学      | 一对一  | 10.0   | 0.0  | 0.0  | 编辑        |  |  |
| 18868829474 | 楼哲东 | 红黑         | 一对多  | 20.0   | 0.0  | 0.0  | 编辑        |  |  |
| 18069757227 | 黄龙进 | mb一对一春季按期谢 | 一对一  | 20.0   | 2.0  | 1.0  | 编辑        |  |  |
| 18069757227 | 黄龙进 | 射击         | 一对多  | 24.0   | 10.0 | 11.5 | 编辑        |  |  |
| 18667160723 | 程飞  | 射击         | 一对多  | 62.0   | 23.0 | 12.5 | 编辑        |  |  |

添加历史学员 批量添加历史学员 (2)

数据处理

1.点击"导入EXCEL",找到将刚
 刚保存至桌面的表格,进行导入。
 2.在身份认证的窗口中输入账号的
 登录密码,完成导入。

| 王相思                                                                       | # Q                               | <b>温む々 6</b> 5 | 3日 印 米 刑  | 96a 7                                | 日子                              | Vexcel                                     | Set.                                         |
|---------------------------------------------------------------------------|-----------------------------------|----------------|-----------|--------------------------------------|---------------------------------|--------------------------------------------|----------------------------------------------|
| +015                                                                      | 灶口                                | 球在石柳           |           | 567<br>                              |                                 |                                            | □ □ □ □ □ □ □ □ □ □ □ □ □ □ □ □ □ □ □        |
| 18867152755 俞老师                                                           |                                   | 乐高 (半年)        | 一对多       | 24.0                                 | T.                              |                                            | 编辑                                           |
| 1380000000                                                                | 肖骁                                | 乐高(半年)         | 一对多       | 24.0                                 | 3.0                             | 2.0                                        | 编辑                                           |
| 13362199221                                                               | 拜文康                               | 初中小班           | 一对多       | 20.0                                 | 0.0                             | 3.0                                        | 编辑                                           |
| 17706813356                                                               | 林小豹                               | 初中小班           | 一对多       | 32.0                                 | 0.0                             | 15.5                                       | 编辑                                           |
| 15068709903                                                               | 麻纪                                | 初中小班           | 一对多       | 20.0                                 | 0.0                             | 33.5                                       | 编辑 删除                                        |
| 13605803590                                                               | 章林皓                               | 乐高(一年)         | 一对多       | 48.0                                 | 2.0                             | 0.0                                        | 编辑                                           |
| qq —对                                                                     | -0419                             |                | 一对一       | 10.0                                 | 2.0                             | 0.0                                        | 编辑                                           |
| 新左                                                                        |                                   |                |           | 5                                    | 2.0                             | 0.0                                        | 5月1日                                         |
|                                                                           |                                   |                |           |                                      |                                 | 15.0                                       | 2700 487                                     |
| □ ▲ 身份                                                                    | 认证                                |                |           | ×                                    | 0.0                             | 38.5                                       | 編辑                                           |
| 留小 <b>ふ</b> 身份<br>星飞                                                      | 认证                                |                |           | × <sup>2</sup> .0                    | 0.0                             | 38.5                                       | 編辑                                           |
| ▲ 身份<br>星飞<br>注意:                                                         | 认证<br>您将对机构                       | 内数据进行人为修改,此操作不 | 「可逆转,请认真相 | × <sup>-</sup> .0                    | 0.0                             | 15.0<br>38.5<br>39.5<br>2.0                | ·興報<br>編輯<br>編輯<br>編輯                        |
| 上 身份       星飞       注意:       对后确                                         | 认证<br>您将对机构<br>定。                 | 内数据进行人为修改,此操作不 | 「可逆转,请认真相 | × <sup>2</sup> .0<br><sub>炙</sub>    | 0.0 0.0 0.0 0.0 0.0             | 15.0<br>38.5<br>39.5<br>2.0<br>10.5        | · 漢辑<br>· 漢辑<br>· 漢辑<br>· 漢辑<br>· 漢辑         |
| <ul> <li>上身份</li> <li>呈飞</li> <li>注意:</li> <li>对后確</li> <li>请输</li> </ul> | 认证<br>您将对机构<br>定。<br>→ ∞码         | 内数据进行人为修改,此操作不 | 「可逆转,请认真相 | × <sup>2</sup> .0<br>§               | 0.0<br>0.0<br>0.0<br>0.0        | 15.0<br>38.5<br>39.5<br>2.0<br>10.5<br>3.5 | · 瑞雄<br>· 靖雄<br>· 靖雄<br>· 靖雄<br>· 靖雄<br>· 靖雄 |
| <ul> <li>上身份</li> <li>呈飞</li> <li>注意:</li> <li>对后確</li> <li>请输</li> </ul> | <b>认证<br/>您将对机构<br/>定。</b><br>入密码 | 内数据进行人为修改,此操作不 | 「可逆转,请认真相 | × <sup>0</sup> .0<br>§<br>0.0<br>0.0 | 0.0<br>0.0<br>0.0<br>0.0<br>0.0 | 15.0<br>38.5<br>39.5<br>2.0<br>10.5<br>3.5 | · 陳維<br>· 編集<br>· 編集<br>· 編集<br>· 編集         |

#### 添加子账号

1.找到左侧菜单栏中的"账户管理

",点击"新增账户"按钮。 2.在新增子账户的选框中填写学管 或者机构其他负责人的信息,并 且根据实际情况配置权限,完成 子账号的创建。

|                      | ● 小麦助      | 教                                                                                          |                        |                                                                                                    |             |             |             |            |     |            | 6 修改密             | 码 🙂 退出 |
|----------------------|------------|--------------------------------------------------------------------------------------------|------------------------|----------------------------------------------------------------------------------------------------|-------------|-------------|-------------|------------|-----|------------|-------------------|--------|
|                      | ▶ 小麦课雪     | 能<br>約1000000000000000000000000000000000000                                                | 户管理                    |                                                                                                    |             |             |             |            |     |            |                   |        |
|                      |            |                                                                                            | + 新增账户 到期时间:2016-08-04 |                                                                                                    |             |             |             |            |     |            | 主帐号为: 18668150339 | 更改手机号  |
|                      | 合 中心首页     |                                                                                            | 姓名                     |                                                                                                    |             | 手机号         |             |            |     | 操作         |                   |        |
|                      | 副 教务中心     | -                                                                                          | 梅杰                     |                                                                                                    |             |             | 18258836517 |            |     | t 🖉        |                   |        |
|                      | ● 学品管理     |                                                                                            | 林小豹                    |                                                                                                    |             | 18520787800 |             |            | 1 2 |            |                   |        |
|                      |            | - Jana                                                                                     |                        | 陈玮                                                                                                    |             |             | 13588054767 |            |     | t L        |                   |        |
|                      | ● 班级管理     |                                                                                            | 奥特曼                    |                                                                                                    | 13071806115 |             |             |            |     | t 🖉        |                   |        |
|                      | ● 老师管理 程飞飞 |                                                                                            |                        | 18667160724                                                                                                    |             |             |             |            | t 2 |            |                   |        |
| 管理                   |            |                                                                                            |                        |                                                                                                    |             |             |             |            |     |            |                   |        |
|                      |            |                                                                                            |                        |                                                                                                    |             |             |             |            |     |            |                   |        |
| 新增账户 到期时间:2016-08-04 |            |                                                                                            |                        |                                                                                                    |             |             |             |            | 主帐号 | u ∠<br>† / |                   |        |
|                      |            | -                                                                                          |                        |                                                                                                    |             |             |             | -          |     | t /        |                   |        |
| 名                    |            | 新增子账户                                                                                      |                        |                                                                                                    |             | ×           |             | 操作         |     | t 🖉        |                   |        |
| 杰                    |            |                                                                                            |                        |                                                                                                    |             |             |             | <u> </u>   |     | t 2        |                   |        |
| 小豹                   |            | 姓名                                                                                         | 必填                     |                                                                                                    |             |             |             | 1 2        |     | t 🖉        |                   |        |
| 玮                    |            | 手机号                                                                                        | 必填                     |                                                                                                    |             |             |             | t 2        |     | t 🖉        |                   |        |
| 特曼                   |            | 1.授权                                                                                       |                        |                                                                                                    |             |             |             | ₫ ∠        |     | t 🖉        |                   |        |
| 8-8                  |            |                                                                                            | Ъ<br><del>с</del> ия   |                                                                                                    |             | *<br>+      |             | t 2        |     | t 🖉        |                   |        |
| osanba               |            | <ul> <li>□ 学员管理</li> <li>□ 班级管理</li> <li>□ 老师管理</li> <li>□ 课程管理</li> <li>□ 数据处理</li> </ul> |                        | <ul> <li>→ 子页相案</li> <li>→ 型 颈板</li> <li>→ 机构展示</li> <li>→ 二 活动发布</li> <li>→ 一 报名续费</li> <li>→ 潜在学员</li> </ul> |             | R表<br>R表    |             | t 2        |     |            |                   |        |
| 旭                    |            |                                                                                            |                        |                                                                                                    |             |             |             | t L        |     |            |                   |        |
| N                    |            |                                                                                            |                        |                                                                                                    |             |             |             | t 2        |     |            |                   |        |
| 龙进                   |            | —————————————————————————————————————                                                      | 记录                     |                                                                                                    |             |             |             | t 2        |     |            |                   |        |
| - <i>K</i>           |            | ────────────────────────────────────                                                       | 半价<br>管理               |                                                                                                    |             |             |             | t 2        |     |            |                   |        |
| n                    |            |                                                                                            |                        |                                                                                                    |             |             |             | t 2        |     |            |                   |        |
| 哲东                   |            |                                                                                            |                        |                                                                                                    | · 福宁 · BT   | 284         |             | t _        |     |            |                   |        |
| 是谁                   |            |                                                                                            |                        | 1000000000                                                                                                    |             |             |             | t _        |     |            |                   |        |
| 桥                    |            |                                                                                            |                        | 13758148127                                                                                                    |             |             |             | t L        |     |            |                   |        |
| 木木                   |            |                                                                                            |                        | 13064754331                                                                                                    |             |             |             | t L        |     |            |                   |        |
| 园158                 |            |                                                                                            |                        | 15824468212                                                                                                    |             |             |             | <b>†</b> / |     |            |                   |        |
|                      |            |                                                                                            |                        |                                                                                                    |             |             |             |            |     |            |                   |        |

![](_page_26_Picture_0.jpeg)